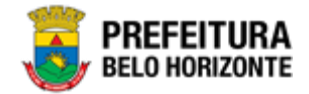

# Manutenção de Usuários

# Manual de Usuário Versão 1.0 GRPBH SOLUÇÃO INTEGRADA DE GESTÃO

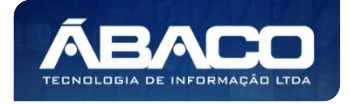

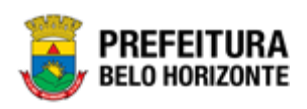

# SUMÁRIO

| 1. | . INFORMAÇÕES GERAIS                   | 5  |
|----|----------------------------------------|----|
|    | 1.1 IDENTIFICAÇÃO DE NAVEGAÇÃO GERAL   | 5  |
|    | Filtros                                | 5  |
|    | Principais Botões                      | 5  |
|    | Acões                                  | 6  |
|    | 1.2 COMO ACESSAR                       | 7  |
|    | Esqueci Minha Senha                    |    |
|    | Tela Principal                         | 9  |
| 2. | CONTROLE DE ACESSO                     | 10 |
|    | 2.1 Sistemas                           |    |
|    | Consultar Sistema                      |    |
|    | Inserir Sistema                        |    |
|    | Informações Gerais do Sistema          | 11 |
|    | Visualizar Sistema                     |    |
|    | Editar Sistema                         |    |
|    | Desativar Sistema                      | 14 |
|    | Reativar Sistema                       |    |
|    | 2.2 Ações                              |    |
|    | Consultar Ação                         | 16 |
|    | Inserir Ação                           |    |
|    | Informações Gerais da Ação             | 17 |
|    | Visualizar Ação                        | 17 |
|    | Editar Ação                            |    |
|    | Excluir Ação                           |    |
|    | Histórico da Ação                      |    |
|    | 2.3 OBJETOS                            |    |
|    | Estrutura dos Objetos                  |    |
|    | Consulta de Objetos                    |    |
|    | Inserir Objeto                         |    |
|    | Incluir Ação do Objeto                 |    |
|    | Excluir Ação do Objeto                 | 27 |
|    | Visualizar Objeto                      | 27 |
|    | Editar Objeto                          |    |
|    | Excluir Objeto                         |    |
|    | Permissões do Objeto                   |    |
|    | Liberar Perfil de Acesso ao Objeto     |    |
|    | Bloquear Perfil de Acesso ao Objeto    |    |
|    | 2.4 Perfis de Acesso                   |    |
|    | Consultar Perfil de Acesso             |    |
|    | Inserir Perfil de Acesso               |    |
|    | Informações Gerais do Perfil de Acesso |    |
|    | Visualizar Pertil de Acesso            |    |

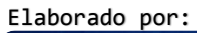

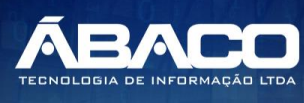

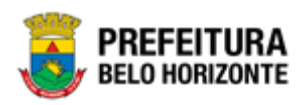

| Editar Perfil de Acesso                            |    |
|----------------------------------------------------|----|
| Excluir Perfil de Acesso                           |    |
| Atribuição de Perfil Subordinado                   |    |
| Adicionar Perfil Subordinado ao Perfil Selecionado |    |
| Excluir Perfil Subordinado do Perfil Selecionado   | 41 |
| Atribuição de Direitos de Acesso                   | 41 |
| Liberar Acesso a Todos os Objetos                  | 42 |
| Bloquear Acesso a Todos Objetos                    | 43 |
| Liberar Acesso ao Objeto                           |    |
| Copiar Direito de Acesso                           | 45 |
| Colar Direito de Acesso                            | 46 |
| 2.5 USUÁRIOS                                       | 46 |
| Consulta de Usuários                               | 46 |
| Inserir Usuário                                    | 47 |
| Informações Gerais do Usuário                      | 47 |
| Visualizar Usuário                                 | 49 |
| Editar Usuário                                     | 49 |
| Atribuição de Organograma                          |    |
| Atribuição de Perfil de Acesso                     | 51 |
| Atribuição de Organograma                          | 53 |
| Atribuição de Organograma                          | 54 |
| Adicionar Organograma ao Perfil de Acesso          | 55 |
| Excluir Organograma do Perfil de Acesso            | 55 |
| Modificar Senha do Usuário                         | 56 |
| Ativar Usuário                                     | 57 |
| Inativar Usuário                                   | 57 |
| 2.6 HORÁRIOS DE LOGIN                              | 58 |
| Consultar Horários de Acesso                       | 59 |
| Inserir Horários de Acesso                         |    |
| Informações Gerais                                 | 59 |
| Visualizar Horários de Acesso                      | 60 |
| Editar Horários de Acesso                          | 61 |
| Excluir Horários de Acesso                         | 62 |
| 2.7 EXCEÇÕES DE SENHA                              | 62 |
| Consultar Exceção de Senha                         | 62 |
| Inserir Exceção de Senha                           | 63 |
| Informações Gerais                                 | 63 |
| Visualizar Exceção de Senha                        | 64 |
| Editar Exceção de Senha                            | 64 |
| Excluir Exceção de Senha                           | 65 |
| 3                                                  |    |

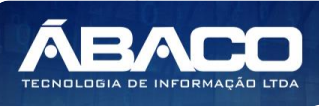

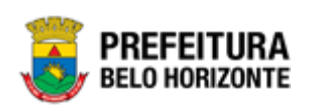

# Controle de Versões

| Versão | Data       | Autor            | Notas da Revisão     |
|--------|------------|------------------|----------------------|
| 1.0    | 23/04/2020 | Felipe Rodrigues | Criação do Documento |

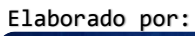

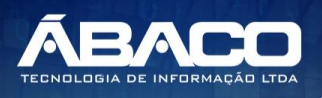

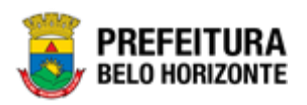

# 1. INFORMAÇÕES GERAIS

Este manual foi elaborado para auxiliar o usuário no esclarecimento de dúvidas sobre a operacionalização das funcionalidades e/ou módulos da plataforma GRP BH (Government Resource Planning ou Planejamento de Recursos Governamentais).

A plataforma GRP BH corresponde a uma Solução Integrada de Gestão que possibilita, em um único ambiente, o gerenciamento de dados relacionados aos processos de Compras, Contabilidade, Contratos, Convênios, Finanças, Orçamento, Planejamento, Portal da Transparência, Suprimentos/Almoxarifado da Gestão Municipal e Prestação de Contas (SICOM).

#### 1.1 Identificação de navegação geral

Para facilitar o entendimento, segue abaixo a relação dos principais identificadores visuais utilizados na plataforma GRP BH:

#### **Filtros**

Os filtros são utilizados para filtragem de registros a serem apresentados na tela de consulta, onde é possível adicionar ou remover condições da consulta de forma dinâmica.

| Ορção                                     | Ação                                                                                                    |  |
|-------------------------------------------|----------------------------------------------------------------------------------------------------|--|
| Filtrar por Estrutura valor (Selecione) 💠 | <ul> <li>Corresponde à possibilidade<br/>de filtros nas telas de consulta.</li> </ul>                            |  |
| Filtrar por Código 💠 valor 💽              | <ul> <li>Corresponde à possibilidade<br/>de edição e combinação de<br/>filtros nas telas de consulta.</li> </ul> |  |
| ₹-                                        | <ul> <li>Corresponde à possibilidade<br/>de Limpar ou Salvar os filtros<br/>utilizados.</li> </ul>               |  |

#### **Principais Botões**

Os botões são utilizados para executar as ações durante a navegação das funcionalidades.

| Botão     | Ação                                                                                         |
|-----------|----------------------------------------------------------------------------------------------|
| Inserir   | <ul> <li>Permite a inclusão de um novo registro na<br/>funcionalidade.</li> </ul>            |
| Confirmar | <ul> <li>Permite a confirmação do cadastro das informações na<br/>funcionalidade.</li> </ul> |
| Voltar    | > Permite retornar para a tela anterior da funcionalidade.                                   |
| Adicionar | <ul> <li>Permite adicionar registros no cadastro da<br/>funcionalidade.</li> </ul>           |

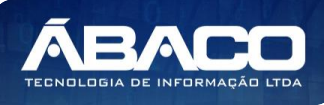

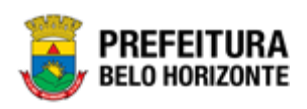

| Botão                                                           | Ação                                                                                                    |
|-----------------------------------------------------------------|----------------------------------------------------------------------------------------------------|
| $\overline{\mathbf{x}}$                                         | <ul> <li>Permite excluir registros da funcionalidade.</li> </ul>                                                              |
| $\bigcirc$                                                      | <ul> <li>Permite bloquear um registro da funcionalidade.</li> </ul>                                                           |
|                                                                 | <ul> <li>Permite desbloquear um registro da funcionalidade.</li> </ul>                                                        |
| Selecionar colunas →<br>✓ Código<br>✓ Nome<br>Atualizar colunas | <ul> <li>Permite incluir e/ou excluir as colunas que serão<br/>apresentadas na tela de consulta da funcionalidade.</li> </ul> |
| iii                                                             | <ul> <li>Permite selecionar uma data a partir de um calendário<br/>apresentado na funcionalidade.</li> </ul>                  |
| <u>a</u>                                                        | <ul> <li>Permite consultar informações referentes ao campo da<br/>funcionalidade.</li> </ul>                                  |
| Página 1 de 955 🔺                                               | <ul> <li>Permite selecionar a quantidade de registros por página<br/>que será apresentado na funcionalidade.</li> </ul>       |
| Ant 1 2 3 4 5 Seg                                               | <ul> <li>Permite a navegação entre as páginas da<br/>funcionalidade.</li> </ul>                                               |

# Ações

As ações correspondem às operações que são disponibilizadas para o usuário executar nos registros cadastrados na funcionalidade.

| Botão                          | Ação                                                                                                    |
|--------------------------------|----------------------------------------------------------------------------------------------------|
|                                | <ul> <li>Apresenta as ações que o usuário pode executar nos<br/>registros dentro de cada funcionalidade.</li> </ul> |
| <ul> <li>Visualizar</li> </ul> | <ul> <li>Permite a visualização das informações cadastradas<br/>na funcionalidade</li> </ul>                        |
| 🖍 Editar                       | <ul> <li>Permite a edição das informações cadastradas na<br/>funcionalidade.</li> </ul>                             |
| â Excluir                      | <ul> <li>Permite a exclusão das informações cadastradas na<br/>funcionalidade.</li> </ul>                           |
| 🔓 Inativar                     | <ul> <li>Permite inativar um registro ativo da funcionalidade.</li> </ul>                                           |

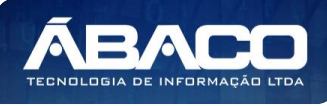

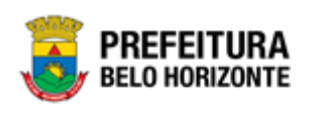

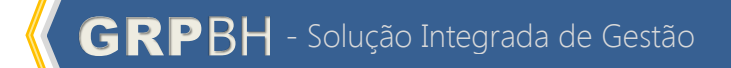

|                  | Botão                                                           | Ação                                                                      |  |
|------------------|-----------------------------------------------------------------|---------------------------------------------------------------------------|--|
|                  | Ativar                                                          | <ul> <li>Permite ativar um registro inativo da funcionalidade.</li> </ul> |  |
|                  | <ul> <li>Campos sinalizados<br/>obrigatório.</li> </ul>         | com o símbolo de asterisco <sup>*</sup> são de preenchimento              |  |
| Atençe           | enção Somente registros ativos podem ser editados pelo usuário. |                                                                           |  |
|                  |                                                                 |                                                                           |  |
| 1.2 Como acessar |                                                                 |                                                                           |  |

A plataforma GRP BH poderá ser acessada através do seguinte endereço:

https://grp-hm.pbh.gov.br/bh hml quartzo/servlet/app.wlogin

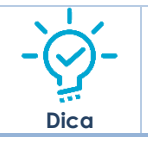

• Navegador Web Recomendado: Google Chrome.

O usuário deve fornecer o "Usuário" e "Senha" e clicar no botão "Acessar" para validar suas credenciais e ter acesso à plataforma GRP BH.

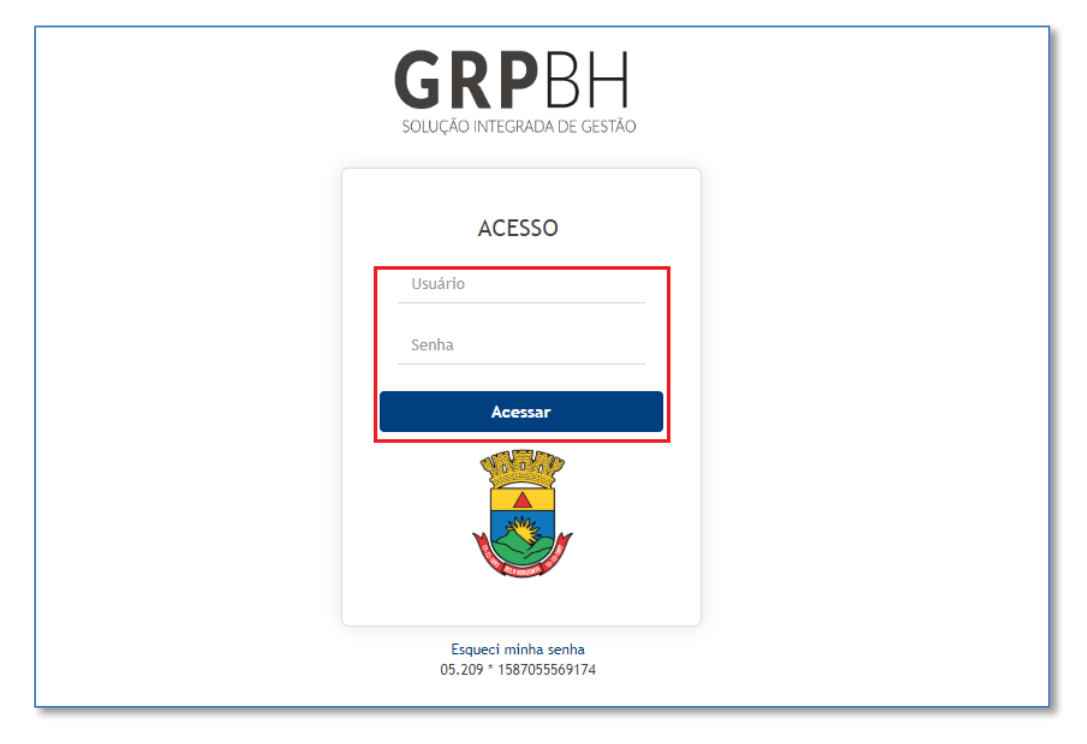

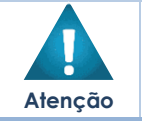

 A autenticação para acesso à plataforma GRP BH ocorrerá somente para usuários que possuem login e senha corporativa da PBH.

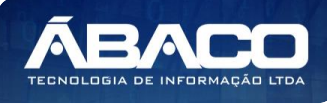

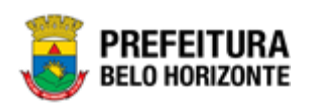

#### Esqueci Minha Senha

Em caso de esquecimento da senha para acesso à Plataforma GRP BH, o usuário deve clicar na opção "Esqueci minha senha", apresentada na tela de login:

| <b>GRP</b> BH<br>SOLUÇÃO INTEGRADA DE GESTÃO  |  |
|-----------------------------------------------|--|
| ACESSO                                        |  |
| Senha                                         |  |
| Acessar                                       |  |
| Esqueci minha senha<br>05.209 * 1587055569174 |  |

O usuário será direcionado para o **Sistema de Redefinição de Senha (SRS)**, para preenchimento das informações solicitadas:

| <b>PREFEITURA</b><br>BELO HORIZONTE SRS - Sistema de Redefinição de Senha |
|---------------------------------------------------------------------------|
| A SISTEMA DE REDEFINIÇÃO DE SENHA 🖪 ATUALIZAR CADASTRO                    |
| INFORME O EMAIL ALTERNATIVO OU TELEFONE CELULAR<br>CADASTRADO             |

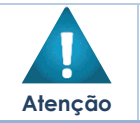

A alteração de senha para acesso à plataforma GRP BH, é realizada a partir da integração com o AD.

Elaborado por:

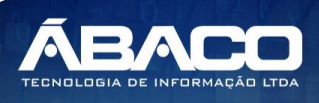

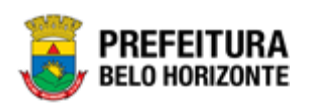

### **Tela Principal**

Após a autenticação do usuário, será apresentada a tela principal da plataforma GRP BH:

|                                                                                                    |                        | danielly.campos 👻            |
|----------------------------------------------------------------------------------------------------|------------------------|------------------------------|
| Q       Procurar opção do menu       2         Image: A constraint optimal intervention of the second optimal intervention of the second optimal intervention of the second optimal intervention of the second optimal intervention of the second optimal intervention of the second optimal intervention optimal intervention optimal inter | S<br>TABELAS BÁSICAS   |                              |
|                                                                                                    | 05.209 * 1587055569174 | PREFEITURA<br>BELO HORIZONTE |

|            | 1 | <ul> <li>Permite expandir ou recolher as opções de menu das<br/>funcionalidades que são disponibilizadas ao usuário conforme seu<br/>perfil de acesso.</li> </ul> |
|------------|---|----------------------------------------------------------------------------------------------------|
| -`\        | 2 | <ul> <li>Permite buscar uma opção de menu com base nas funcionalidades<br/>disponibilizadas ao usuário conforme seu perfil de acesso.</li> </ul>                  |
| ۲ <u>۲</u> | 3 | <ul> <li>Opção de Menu</li> </ul>                                                                                                    |
| Dica       | 4 | <ul> <li>Identificação do Usuário.</li> <li>Permite sair da solução.</li> </ul>                                                                                   |
|            | 5 | <ul> <li>Funcionalidades e/ou módulos disponibilizados na plataforma GRP</li> <li>BH para o usuário conforme seu perfil de acesso.</li> </ul>                     |

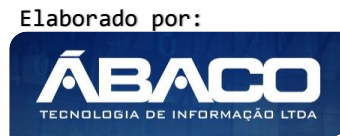

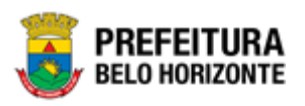

# 2. CONTROLE DE ACESSO

O controle de acessos é uma funcionalidade de autorização GRP que possibilita o controle de funcionalidades e ações as quais os usuários autenticados poderão realizar dentro do GRP.

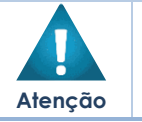

 A autenticação ser dará para usuários que possuírem login e senha corporativa da PBH.

Este controle permite o cadastro de perfis de acesso e tais perfis serem relacionados às ações, os perfis dirão quais funcionalidades serão acessadas e as ações dirão o que este usuário poderá realizar dentro da funcionalidade, por exemplo, poder inserir um registro, mas não poder editá-lo ou excluí-lo.

O controle de Acessos é o principal responsável por permitir aos usuários realizar suas rotinas dentro das funcionalidades e, portanto, deverá ser estabelecido juntamente às frentes para que ao final, seja definida a melhor estrutura de perfis de acesso para cada módulo da plataforma.

Nota

O GRP possuirá usuários com perfil de administração do sistema e cada módulo possuirá usuários designados pelos respectivos gestores para administrar os acessos de cada módulo, bem como em cada órgão/entidade existirão usuários com habilitação para administrar acessos dos respectivos usuários.

## 2.1 Sistemas

#### Controle de Acesso >> Áreas (Sistemas)

Através desta rotina a solução apresenta recursos para a Manutenção dos Sistemas do cadastro único. Estas áreas são agrupamentos que contém as funcionalidades do GRP separados por área de atuação ou seja, a área Administrativa contém as rotinas relacionadas à Gestão Administrativa (Compras, Contratos, Suprimentos e Patrimônio); a área Contábil contém as rotinas de Gestão Orçamentária, Financeira e Contábil (Convênios, Execução Orçamentária, Financeiro, Contábil, PPA, LDO e LOA); a área Apoio tem as rotinas relacionadas ao Cadastro Unificado (Auditoria, Tabelas Básicas, Controle de Acesso e Legislação); a área SICOM contém as rotinas relacionadas à Prestação de Contas e a área SIGA é responsável pela disponibilização e manutenção dos Relatórios Gerenciais. Os recursos apresentados em tela permitem ao usuário optar por realizar uma Consulta ou uma inserção de um sistema. Ao utilizar as opções de filtro para realizar uma Consulta, a solução apresentará as informações dos sistemas já cadastrados seguindo as definições que o usuário utilizou no botão "Selecionar colunas". Para cada registro será apresentado o botão de "Ações" que permite a visualização, edição, Desativação ou Reativação registro selecionado.

A seguir serão apresentadas as operações para Manutenção dos Sistemas.

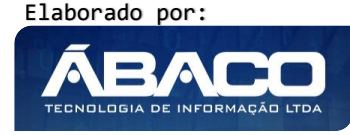

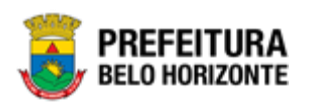

#### **Consultar Sistema**

Permite **consultar** e **listar** dados do cadastro de Sistemas. As operações de Inserção, Visualização, Edição, Desativação ou Reativação para cada registro são disponibilizadas de acordo com o perfil de acesso do usuário.

|                                    | ≡                                                | 👤 felipe 🗸     |
|------------------------------------|--------------------------------------------------|----------------|
| Q Procurar opção do menu           | Cadastro dos Sistemas                            |                |
| A Principal                        | Opções                                           |                |
| Lo Controle de Acesso 🗸 🗸          | Inserir Selecionar colunas - V- Mostrar Ativos - |                |
| Áreas (Sistemas)                   |                                                  |                |
| <ul> <li>Ações</li> </ul>          | rituar por nome do sistema 🔹 valor. Começa com 🔹 |                |
| <ul> <li>Objetos</li> </ul>        | Código - Nome do Sistema 🕆 Status -              |                |
| Grupos (Perfil de Acesso)          | 132 ADMINISTRATIVO Ativo                         |                |
| <ul> <li>Usuários</li> </ul>       | E 21 APOIO Ativo                                 |                |
| <ul> <li>Horários Login</li> </ul> | 136         CONTABIL         Ativo               |                |
| Exceções de Senha                  | E 247 SICOM Ativo                                |                |
| Dias Expediente                    | E 250 SIGA Ativo                                 |                |
|                                    | Página 1 de 1                                    | Ant 1 Seg      |
|                                    |                                                  |                |
|                                    | 05.211 * 17/04/2020 12:53:53                     | BELO HORIZONTE |

#### **Inserir Sistema**

Esta operação permite a inclusão de registro de Sistema. Para inserir o registro, o usuário deve clicar no botão **Inserir** (Vide exemplo abaixo).

| Cadastro dos Sistemas        |            |             |           |             |                 |   |   |
|------------------------------|------------|-------------|-----------|-------------|-----------------|---|---|
| Opções                       |            |             |           |             |                 |   |   |
| Inserir Selecionar colunas 🗸 | <b>T</b> - |             | Mostrar   | Ativos      | •               |   |   |
|                              |            | Filtrar por | Nome do S | istema ▼ va | alor Começa com | • | 0 |
| Código 👻 Nome do Sistema     | Ŷ          |             |           |             | Status          | • |   |

Ao clicar no botão Inserir, a solução apresentará a interface de Cadastro de Sistema, contendo o submenu de Informações Gerais, onde deverão ser preenchidos todos os campos obrigatórios para concluir o cadastro de um sistema.

#### Informações Gerais do Sistema

Submenu correspondente às informações gerais do sistema.

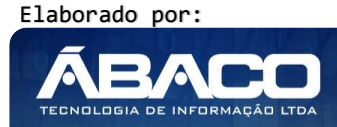

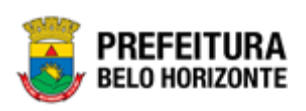

| Cadastro dos Sistemas      |                          |
|----------------------------|--------------------------|
| Informações Gerais         |                          |
| Nome do Sistema            | Valida objetos acessados |
| I                          | Não                      |
| Permite Objetos Duplicados | Login pelo SISBASE ?     |
| Sim                        | Não                      |
| Https ?                    | Host                     |
| Não                        |                          |
|                            | A                        |
|                            |                          |
| URL base                   | Porta                    |
|                            | Sistema Ativo            |
| Ordem                      | Não                      |
|                            |                          |

Nesta interface serão exibidos os seguintes campos:

| Campo               | Descri                           | ção                                                                 |
|---------------------|----------------------------------|---------------------------------------------------------------------|
| Nome do Sistema     | Info                             | orme o nome do sistema a ser cadastrado.                            |
| Valida Objetos      | Info                             | orme se o sistema valida os objetos acessados ou não.               |
| Acessados           |                                  |                                                                     |
| Permite Objetos     | Info                             | orme se o sistema permite objetos duplicados ou não.                |
| duplicados          |                                  |                                                                     |
| Login pelo SISBASE? | Info                             | orme se o sistema terá integração de login com o SISBASE ou não.    |
| Https?:             | Info                             | orme se o sistema está publicando em um domínio seguro ou           |
|                     | nã                               | 0.                                                                  |
| Host                | <ul> <li>Info<br/>ext</li> </ul> | orme a URL de acesso caso o sistema a ser cadastrado seja<br>rerno. |
| URL base            | Info                             | orme a ULR base do sistema a ser cadastrado.                        |
| Porta               | Info                             | orme a porta do sistema base a ser cadastrado.                      |
| Ordem               | Info                             | orme a ordem do sistema a ser cadastrado                            |
| Sistema Ativo       | Ca                               | impo preenchido automaticamente pela solução.                       |

Para efetivar a inserção do registro de Sistema, o usuário deve informar os dados obrigatórios e clicar no botão **Confirmar**.

Para cancelar a inserção do registro de Sistema, o usuário deve clicar no botão Voltar.

#### Visualizar Sistema

Esta operação permite visualizar os dados do registro. Para visualizar os dados do registro, o usuário deve selecionar o registro desejado na tela de Consulta de Sistemas e clicar na ação de **Visualizar** (*Vide exemplo abaixo*).

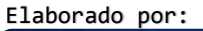

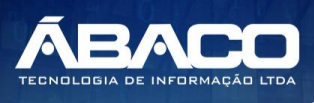

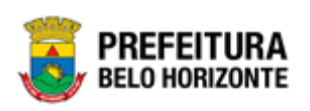

| Cadastro dos Sistemas    |          |                   |             |                         |              |                  |
|--------------------------|----------|-------------------|-------------|-------------------------|--------------|------------------|
| Opções                   |          |                   |             |                         |              |                  |
| Inserir Selecionar colur | nas 👻    |                   | ₹-          | Mostrar Ativos          | •            |                  |
|                          |          |                   | Filtrar por | Nome do Sistema 🔻 valor | Começa com 🔻 | •                |
|                          | Código 👻 | Nome do Sistema 🕆 |             |                         | Status 👻     |                  |
|                          | 132      | ADMINISTRATIVO    |             |                         | Ativo        |                  |
| ④ Visualizar             | 21       | APOIO             |             |                         | Ativo        |                  |
| 🖍 Editar                 | 136      | CONTABIL          |             |                         | Ativo        |                  |
| X Desativar              | 247      | SICOM             |             |                         | Ativo        |                  |
|                          | 250      | SIGA              |             |                         | Ativo        |                  |
| Página 1 de 1            |          |                   |             |                         |              | Ant <b>1</b> Seg |

Ao clicar na ação de Visualizar, a solução apresentará a interface de visualização do registro com os dados preenchidos e bloqueados para alteração.

| Cadastro dos Sistemas      |                          |  |  |  |  |
|----------------------------|--------------------------|--|--|--|--|
| Informações Gerais         |                          |  |  |  |  |
| Nome do Sistema            | Valida objetos acessados |  |  |  |  |
| ADMINISTRATIVO             | Sim                      |  |  |  |  |
| Permite Objetos Duplicados | Login pelo SISBASE ?     |  |  |  |  |
| Sim                        | Sim                      |  |  |  |  |
| Https ?                    | Hast                     |  |  |  |  |
| Não                        | localhost                |  |  |  |  |
| URL base                   | Porta                    |  |  |  |  |
| ejade                      | 8080                     |  |  |  |  |
| Ordem                      | Sistema Ativo            |  |  |  |  |
| 0                          | Não                      |  |  |  |  |
|                            |                          |  |  |  |  |
| Voltar                     |                          |  |  |  |  |

Para voltar à tela de Consulta de Sistemas, o usuário deve clicar no botão Voltar.

#### Editar Sistema

Esta operação permite editar os dados do registro. Para editar os dados do registro, o usuário deve selecionar o registro desejado na tela de Consulta de Sistemas e clicar na ação de **Editar** (Vide exemplo abaixo).

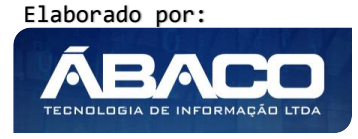

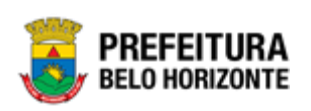

| Cadastro dos Sistemas        |          |                   |                           |                |                   |           |
|------------------------------|----------|-------------------|---------------------------|----------------|-------------------|-----------|
| Opções                       |          |                   |                           |                |                   |           |
| Inserir Selecionar colunas 🗸 | )        |                   | <b>▼</b> •<br>Filtrar por | Mostrar Ativos | ▼<br>Começa com ▼ | 0         |
|                              | Código 👻 | Nome do Sistema 🕆 |                           |                | Status 👻          |           |
|                              | 132      | ADMINISTRATIVO    |                           |                | Ativo             |           |
|                              | 21       | APOIO             |                           |                | Ativo             |           |
| 🖍 Editar                     | 136      | CONTABIL          |                           |                | Ativo             |           |
| × Desativar                  | 247      | SICOM             |                           |                | Ativo             |           |
|                              | 250      | SIGA              |                           |                | Ativo             |           |
| Página 1 de 1                |          |                   |                           |                |                   | Ant 1 Seg |

Ao clicar na ação de Editar, a solução apresentará a interface de edição do registro com os dados preenchidos, possibilitando a alteração.

| Cadastro dos Sistemas      |                          |
|----------------------------|--------------------------|
| Informações Gerais         |                          |
| Nome do Sistema            | Valida objetos acessados |
| ADMINISTRATIVO             | Sim                      |
| Permite Objetos Duplicados | Login pelo SISBASE ?     |
| Sim                        | Sim                      |
| Https ?                    | Host                     |
| Não                        | localhost                |
|                            |                          |
| URL base                   | Porta                    |
| ejade                      | 8080                     |
|                            | Sistema Ativo            |
| Ordem                      | Não                      |
|                            |                          |
| Confirmar Voltar           |                          |

Para efetivar a edição do registro de Sistema, o usuário deve clicar no botão **Confirmar**. Para cancelar e voltar à tela de Consulta de Sistemas, o usuário deve clicar no botão **Voltar**.

#### **Desativar Sistema**

Esta operação permite desativar um registro ativo. Para desativar um registro, o usuário deve selecionar o registro desejado na tela de Consulta de Sistemas e clicar na ação de **Desativar** (Vide exemplo abaixo).

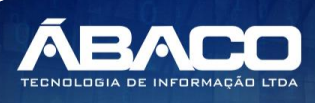

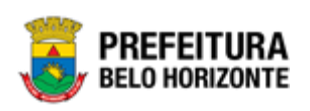

| adastro dos Sistemas           |          |                   |             |                         |              |                 |
|--------------------------------|----------|-------------------|-------------|-------------------------|--------------|-----------------|
| Opções                         |          |                   |             |                         |              |                 |
| Inserir Selecionar col         | unas 👻   |                   | ₹-          | Mostrar Ativos          | •            |                 |
|                                |          |                   | Filtrar por | Nome do Sistema 🔻 valor | Começa com 🔻 | 0               |
|                                | Código 👻 | Nome do Sistema 🕆 |             |                         | Status 👻     |                 |
|                                | 132      | ADMINISTRATIVO    |             |                         | Ativo        |                 |
| <ul> <li>Visualizar</li> </ul> | 21       | APOIO             |             |                         | Ativo        |                 |
| 🖍 Editar                       | 136      | CONTABIL          |             |                         | Ativo        |                 |
| X Desativar                    | 247      | SICOM             |             |                         | Ativo        |                 |
|                                | 250      | SIGA              |             |                         | Ativo        |                 |
| Página 1 de 1                  |          |                   |             |                         |              | Ant <b>1</b> Se |

O Sistema exibirá uma mensagem, solicitando a confirmação da desativação do registro.

| Alteração de cadastro              | ×       |
|------------------------------------|---------|
| Confirma a DESATIVAÇÃO do sistema? |         |
|                                    | Sim Não |

Para desativar o registro de Sistema, o usuário deve clicar no botão **Sim**;

Para cancelar e voltar à tela de Consulta de Sistemas, o usuário deve clicar no botão Não.

#### **Reativar Sistema**

Esta operação permite reativar um registro desativado. Para reativar um registro, o usuário deve selecionar o registro desejado na tela de Consulta de Sistemas e clicar na ação de **Reativar** (Vide exemplo abaixo).

| adastro dos Sistema:  | 5        |                   |                                                  |    |
|-----------------------|----------|-------------------|--------------------------------------------------|----|
| Opções                |          |                   |                                                  |    |
| Inserir Selecionar co | lunas 🗸  |                   | <b>▼-</b> Mostrar Ativos •                       |    |
|                       |          |                   | Filtrar por Nome do Sistema 🔻 valor Começa com 🔻 | 0  |
|                       | Código 👻 | Nome do Sistema 🕆 | Status 👻                                         |    |
|                       | 132      | ADMINISTRATIVO    | Ativo                                            |    |
| Visualizar            | 21       | APOIO             | Ativo                                            |    |
| 🖍 Editar              | 136      | CONTABIL          | Ativo                                            |    |
| × Desativar           | 247      | SICOM             | Ativo                                            |    |
|                       | 250      | SIGA              | Ativo                                            |    |
| Página 1 de 1         |          |                   | Ant 1                                            | Se |

O Sistema exibirá uma mensagem, solicitando a confirmação da reativação do registro.

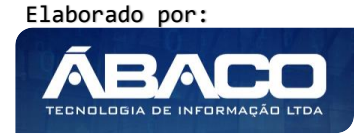

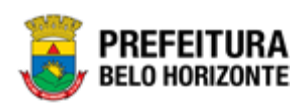

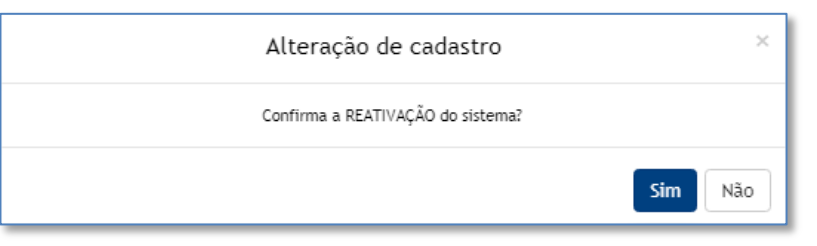

Para reativar o registro de Sistema, o usuário deve clicar no botão **Sim**; Para cancelar e voltar à tela de Consulta de Sistemas, o usuário deve clicar no botão **Não**.

#### 2.2 Ações

#### Controle de Acesso >> Ações

Através desta rotina a solução apresenta recursos para a Manutenção de Ações do cadastro único. Os recursos apresentados em tela permitem ao usuário optar por realizar uma **consulta** ou uma **inserção** de uma ação. Ao utilizar as opções de filtro para realizar uma Consulta, a solução apresentará as informações das ações já cadastradas seguindo as definições que o usuário utilizou no botão "Selecionar Colunas". Para cada registro será apresentado o botão de "Ações" que permite a **visualização**, **edição** ou **exclusão** do registro selecionado.

A seguir serão apresentadas as operações para Manutenção de Ações.

#### **Consultar Ação**

Permite **consultar** e **listar** dados do cadastro de Ações. As operações de Inserção, Visualização, Edição ou Exclusão para cada registro são disponibilizadas de acordo com o perfil de acesso do usuário.

| <b>GRP</b> BH                      | =                            |                                      | 👤 felipe 🗸                          |
|------------------------------------|------------------------------|--------------------------------------|-------------------------------------|
| Q Procurar opção do menu           | Manutenção de Ações          |                                      |                                     |
| A Principal                        | Opções                       |                                      |                                     |
| Lo Controle de Acesso 🗸            | Inserir Selecionar colunas 🕶 | 🏹 🗸 Filtrar por 🛛 Nome da Ação 🔹 val | lor Começa com 🔹 💿                  |
| Áreas (Sistemas)                   |                              |                                      |                                     |
| <ul> <li>Ações</li> </ul>          | Nome da Ação    🕆            | Descrição da Ação 🗸                  | Área 👻                              |
| <ul> <li>Objetos</li> </ul>        | ABRIRENCERRARCONVENIO        | ABRIRENCERRARCONVENIO                | CONTABIL                            |
| Grupos (Perfil de Acesso)          | ACAO_ALTERAR                 | ACAO_ALTERAR                         | APOIO                               |
| <ul> <li>Usuários</li> </ul>       | ACAO_INSERIR                 | ACAO_INSERIR                         | APOIO                               |
| <ul> <li>Horários Login</li> </ul> | ACAOTESTE222222              | TESTE                                | APOIO                               |
| Exceções de Senha                  | ACESSAR                      | PERMITE ACESSO AO OBJETO             | APOIO                               |
| Dias Expediente                    | Página 1 de 62               |                                      | Ant 1 2 3 4 5 Seg                   |
|                                    |                              |                                      |                                     |
|                                    |                              |                                      |                                     |
|                                    | 05.211 * 17/04/2020 12:53:53 |                                      | <b>PREFEITURA</b><br>BELO HORIZONTE |

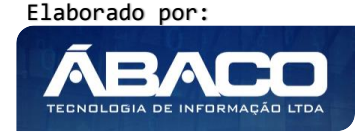

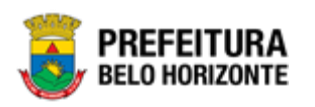

#### **Inserir Ação**

Esta operação permite a inclusão de registro de Ação. Para inserir o registro, o usuário deve clicar no botão **Inserir** (Vide exemplo abaixo).

| Manutenção de Ações          |                              |                                |
|------------------------------|------------------------------|--------------------------------|
| Opções                       |                              |                                |
| Inserir Selecionar colunas 🗸 | ▼- Filtrar por <u>Nome c</u> | Ja Ação ▼ valor Começa com ▼ ● |
| Nome da Ação 🕆               | Descrição da Ação 👒          | Área 👻                         |

Ao clicar no botão Inserir, a solução apresentará a interface de Cadastro de Ação, contendo o submenu de Informações Gerais, onde deverão ser preenchidos todos os campos obrigatórios para concluir o cadastro de uma Ação.

#### Informações Gerais da Ação

Submenu correspondente às informações gerais da ação.

| Cadastro de Ações  |
|--------------------|
| Informações Gerais |
| Área *             |
| ADMINISTRATIVO T   |
|                    |
| Nome da Ação *     |
|                    |
|                    |
| Confirmar Voltar   |

Nesta interface serão exibidos os seguintes campos:

| Campo             | De | escrição                                                   |
|-------------------|----|------------------------------------------------------------|
| Área              | •  | Selecione a área ao qual a ação a ser cadastrada pertence. |
| Nome da Ação      | •  | Informe o nome da ação a ser cadastrada.                   |
| Descrição da Ação | •  | Informe a descrição da ação a ser cadastrada.              |

Para efetivar a inserção do registro de Ação, o usuário deve informar os dados obrigatórios e clicar no botão **Confirmar**.

Para cancelar a inserção do registro de Ação, o usuário deve clicar no botão Voltar.

#### Visualizar Ação

Esta operação permite visualizar os dados do registro. Para visualizar os dados do registro, o usuário deve selecionar o registro desejado na tela de Consulta de Ações e clicar na ação de **Visualizar** (Vide exemplo abaixo).

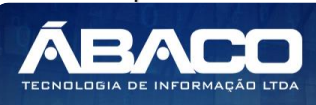

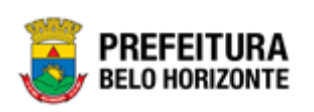

| Manutenção de Ações                                    |                           |                                  |
|--------------------------------------------------------|---------------------------|----------------------------------|
| Opções                                                 |                           |                                  |
| Inserir Selecionar colunas 🗸                           | <b>▼</b> Filtrar por Nome | e da Ação 🔻 valor Começa com 🔻 🔘 |
| Nome da Ação <table-cell-columns></table-cell-columns> | Descrição da Ação 👻       | Área 🚽                           |
|                                                        | ABRIRENCERRARCONVENIO     | CONTABIL                         |
|                                                        | ACAO_ALTERAR              | APOIO                            |
| editar ERIR                                            | ACAO_INSERIR              | ΑΡΟΙΟ                            |
| Excluir                                                | PERMITE ACESSO AO OBJETO  | APOIO                            |

Ao clicar na ação de Visualizar, a solução apresentará a interface de visualização do registro com os dados preenchidos e bloqueados para alteração.

| Cadastro de Ações   |
|---------------------|
|                     |
| Informações Gerais  |
| Área                |
| APOIO               |
| Nome da Ação *      |
| ACAO_ALTERAR        |
| Descrição da Ação * |
| ACAO_ALTERAR        |
|                     |
| Voltar              |

Para voltar à tela de Consulta de Ações, o usuário deve clicar no botão Voltar.

#### **Editar Ação**

Esta operação permite editar os dados do registro. Para editar os dados do registro, o usuário deve selecionar o registro desejado na tela de Consulta de Ações e clicar na ação de **Editar** (Vide exemplo abaixo).

| Manutenção de Ações          |                              |                      |
|------------------------------|------------------------------|----------------------|
| Opções                       |                              |                      |
| Inserir Selecionar colunas 🗸 | ▼ Filtrar por Nome da Ação ▼ | valor Começa com 🔻 📀 |
| Nome da Ação 🕆               | Descrição da Ação 👻          | Área 👻               |
| ABRIRENCERRARCONVENIO        | ABRIRENCERRARCONVENIO        | CONTABIL             |
|                              | ACAO_ALTERAR                 | APOIO                |
| ✓ Editar<br>ERIR             | ACAO_INSERIR                 | APOIO                |
| Excluir                      | PERMITE ACESSO AO OBJETO     | APOIO                |

Ao clicar na ação de **Editar**, a solução apresentará a interface de edição do registro com os dados preenchidos, possibilitando a alteração.

Elaborado por:

TECNOLOGIA DE INFORMAÇÃO

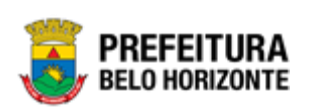

| Cadastro de Ações   |
|---------------------|
| Informações Gerais  |
| Área                |
| ΑΡΟΙΟ               |
| Nome da Ação *      |
| ACAO_ALTERAR        |
| Descrição da Ação * |
| ACAO_ALTERAR        |
| Confirmar Voltar    |

Para efetivar a edição do registro de Ação, o usuário deve clicar no botão **Confirmar**. Para cancelar e voltar à tela de Consulta de Ações, o usuário deve clicar no botão **Voltar**.

#### **Excluir Ação**

Esta operação permite excluir um registro. Para excluir um registro, o usuário deve selecionar o registro desejado na tela de Consulta de Ações e clicar na ação de **Excluir** (Vide exemplo abaixo).

| Manutenção de Ações          |                             |                               |
|------------------------------|-----------------------------|-------------------------------|
| Opções                       |                             |                               |
| Inserir Selecionar colunas 🗸 | <b>▼</b> Filtrar por Nome d | a Ação 🔻 valor Começa com 🔻 🕒 |
| Nome da Ação 🕆               | Descrição da Ação 👻         | Área 👻                        |
| ABRIRENCERRARCONVENIO        | ABRIRENCERRARCONVENIO       | CONTABIL                      |
|                              | ACAO_ALTERAR                | ΑΡΟΙΟ                         |
| erir erir                    | ACAO_INSERIR                | ΑΡΟΙΟ                         |
| Excluir Excluir              | PERMITE ACESSO AO OBJETO    | APOIO                         |

A solução exibirá uma mensagem, solicitando a confirmação da exclusão do registro.

| Atenção!                                                                      | ×              |
|-------------------------------------------------------------------------------|----------------|
| Deseja realmente efetuar a exclusão da Ação : "ACAO_ALTERAR" e Descrição : "A | CAO_ALTERAR" ? |
|                                                                               | Sim Não        |

Para excluir o registro de Ação, o usuário deve clicar no botão Sim;

Para cancelar e voltar à tela de Consulta de Ações, o usuário deve clicar no botão Não.

#### Histórico da Ação

Esta operação permite visualizar um registro de histórico de inserção e alteração de uma ação. Para visualizar os registros de histórico, o usuário deve selecionar o registro desejado na tela de Consulta de Ações e clicar na ação de **Histórico** (Vide exemplo abaixo).

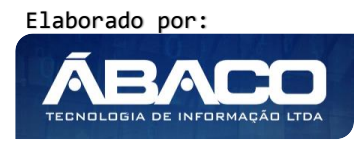

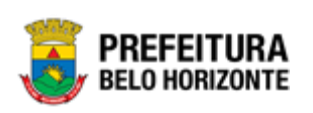

| Nome da                        | Ação ↑ | Descrição da Ação 👒      | Área 👻 |       |     |
|--------------------------------|--------|--------------------------|--------|-------|-----|
| ACESSAR                        |        | PERMITE ACESSO AO OBJETO | APOIO  |       |     |
| <ul> <li>Visualizar</li> </ul> |        |                          |        | Ant 1 | Seg |
| 🖌 Editar                       |        |                          |        |       |     |
| 🛅 Excluir                      |        |                          |        |       |     |
| Histórico                      |        |                          |        |       |     |

Ao clicar na ação de "Histórico", a solução apresentará uma interface exibindo os registros de histórico da ação selecionada.

| Auditoria                   |                                                           |
|-----------------------------|-----------------------------------------------------------|
|                             |                                                           |
| Opções                      |                                                           |
| Voltar Selecionar colunas 🕶 | ▼     Filtrar por     Nome     valor     Começa com     ● |
| Ação ⊸                      | Horario 🔶 Nome do Usuário 👻                               |
| ALTERAÇÃO                   | 04/05/2020 18:57:58 FELIPE SILVA RODRIGUES                |
| Página 1 de 1               | Ant 1 Seg                                                 |

E para visualizar as informações que compõem o registro de histórico o usuário deve clicar

| o botão ビ         |                  |          |                          |                     |                          |
|-------------------|------------------|----------|--------------------------|---------------------|--------------------------|
| Registro do Log d | e Auditoria      |          |                          |                     | 2                        |
| Informação do Re  | gistro           |          |                          |                     |                          |
| Usuário           |                  | Login    |                          | Data Hora           |                          |
| FELIPE SILVA RO   | DDRIGUES         | FELIPE.R | ODRIGUES                 | 04/05/2020 18:57:58 |                          |
| Objeto Açã        |                  | Ação     |                          |                     |                          |
| TBACAO_Q AI       |                  | ALTERAÇ  | ÃO                       |                     |                          |
|                   |                  |          |                          |                     |                          |
| Campo             | Descrição        |          | Informação Anterior      |                     | Informação Nova          |
| ACAOID_Q          | ID DAS AC?ES     |          | 29                       |                     | 29                       |
| ACAOSISID_Q       | CODIGO DO SISTE  | ۸A       | 21                       |                     | 21                       |
| ACAODESC_Q        | DESCRIC?O DE AC? | ES       | PERMITE ACESSO AO OBJETO | )                   | PERMITE ACESSO AO OBJETO |
| ACAONOME_Q        | TACOES NOME      |          | ACESSAR                  |                     | ACESSAR                  |

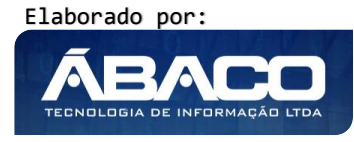

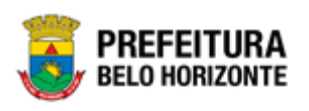

# 2.3 Objetos

#### Controle de Acesso >> Objetos

Através desta rotina a solução apresenta recursos para a Manutenção de Objetos do cadastro único. Os recursos apresentados em tela permitem ao usuário optar por realizar uma **consulta** ou uma **inserção** de um objeto. Ao utilizar as opções de filtro para realizar uma Consulta, a solução apresentará as informações dos objetos já cadastrados na solução seguindo as definições que o usuário utilizou no botão "Selecionar colunas". Para cada registro será apresentado o botão de "Ações" que permite a **visualização**, **edição**, **exclusão** ou **atribuição de permissões** do registro selecionado.

| GRPBH                               | <b>≡</b>                                                                                                    |                |                                                 | <b>0</b> 58:40               | danielly.campos 🚽 |
|-------------------------------------|----------------------------------------------------------------------------------------------------|----------------|-------------------------------------------------|------------------------------|-------------------|
| Q Procurar opção do menu            | Manutenção de Objeto                                                                                                    |                |                                                 |                              |                   |
| 🔗 Principal                         | Opções                                                                                                    |                |                                                 |                              |                   |
| <b>≜o</b> Controle de Acesso ∽      | Inserir Selecionar colunas 🗸                                                                                                    |                | Filtrar por                                     | Área valor ADMI              | INISTRATIVO V     |
| Áreas (Sistemas)                    | T- Filtrar por Nome valor                                                                                                    |                |                                                 |                              |                   |
| Ações                               |                                                                                                    |                | Filtrar por                                     | Descrição valor              |                   |
| <ul> <li>Objetos</li> </ul>         | Estrutura                                                                                                    | Código -       | Descrição 🛧                                     | Menu Superior *              | Área -            |
| ି Grupos (Perfil de Acesso)         | TO COMPANY Semandal and and the semandal and the second second se | 11841          | Acerto do Estoque                               | Gestão de Estoque            | ADMINISTRATIVO    |
| <ul> <li>Usuários</li> </ul>        |                                                                                                    | 14108          | Agrupamento de Consumo - Integração<br>Contábil | Materiais Tabelas<br>Basicas | ADMINISTRATIVO    |
| Horários Login                      | 🗄 🗀 🖀 SUPRIMENTOS - wmodulomateriais (C) - 11818                                                                                                    | 19966          | Alertas                                         | CONTRATOS                    | ADMINISTRATIVO    |
| Exceções de Senha                   |                                                                                                    | 11882          | Alterações Contratuais                          | Gestão de Contratos          | ADMINISTRATIVO    |
| <ul> <li>Dias Expediente</li> </ul> |                                                                                                    | 12064          | Baixa Patrimonial Imóvel                        | Patrimonial Imóvel           | ADMINISTRATIVO    |
| Fonte Icone                         |                                                                                                    | 12060          | Baixa Patrimonial Móvel                         | Patrimonial Móvel            | ADMINISTRATIVO    |
|                                     |                                                                                                    | 11852          | Balanço Físico Financeiro                       | Fechamentos                  | ADMINISTRATIVO    |
|                                     |                                                                                                    | = 19798        | Cadastro Básico de Alteração Contratual         | Tabelas Básicas              | ADMINISTRATIVO    |
|                                     |                                                                                                    |                | Cadastro Básico de Tipo de Contrato             | Tabelas Básicas              | ADMINISTRATIVO    |
|                                     |                                                                                                    | 11881          | Cadastro de Contrato                            | Gestão de Contratos          | ADMINISTRATIVO    |
|                                     |                                                                                                    | Página 1 de 13 |                                                 | Ant 1 2 3                    | 3 4 5 Seg         |

A seguir serão apresentadas as operações para Manutenção de Objetos.

#### Estrutura dos Objetos

A solução apresenta no quadro esquerdo a Estrutura disposta em forma de árvore, com toda a composição dos objetos já cadastrados seguindo os valores informados nos filtros. Ao expandir a Estrutura de Objetos clicando em 🗄 deverão ser apresentados todos os itens filhos pertencentes a ela conforme ilustra a imagem abaixo:

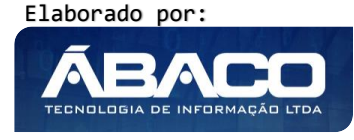

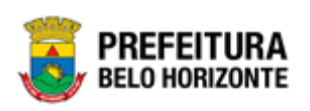

| Manutenção de Objeto                                                                                                    |  |          |                                         |                                                               |        |
|----------------------------------------------------------------------------------------------------|--|----------|-----------------------------------------|---------------------------------------------------------------|--------|
| Opções                                                                                                    |  |          |                                         |                                                               |        |
| Inserir Selecionar colunas 🗸                                                                                                 |  |          | Filtrar<br><b>Y-</b> Filtrar<br>Filtrar | por Área valor APOIO<br>por Nome valor<br>por Descrição valor | •<br>  |
| Estrutura                                                                                                    |  | Código – | Descrição 🕆                             | Menu Superior 👻                                               | Área - |
| ALDITORIA - (C) - 19787      Configuração - auditoria.wmanutencao      (H) - 1978      Auditoria - auditoria.waditoria (H) - |  | 1077     | Ações                                   | Controle de Acesso                                            | APOIO  |
|                                                                                                    |  | 19796    | Agência                                 | Manutenção de Bancos/Agências                                 | APOIO  |
| ID/G9     Iog de Acesso - auditoria.tblogacesso_qww     (H) - 19856                                                          |  | 1219     | Áreas (Sistemas)                        | Controle de Acesso                                            | APOIO  |
|                                                                                                    |  | 19789    | Auditoria                               | AUDITORIA                                                     | APOIO  |
|                                                                                                    |  | 19787    | AUDITORIA                               |                                                               | APOIO  |

#### Consulta de Objetos

Permite **consultar** e **listar** dados do cadastro de Objetos correspondentes à Estrutura selecionada. As operações de Inserção, Visualização, Edição, Exclusão e Atribuição de Permissões para cada registro são disponibilizadas de acordo com o perfil de acesso do usuário. Ao selecionar um item da Estrutura dos objetos, será apresentado no lado direito o objeto correspondente.

| Manutenção de Objeto                                                                                                    |          |        |       |             |                                           |                           |                         |       |       |     |
|----------------------------------------------------------------------------------------------------|----------|--------|-------|-------------|-------------------------------------------|---------------------------|-------------------------|-------|-------|-----|
| Opções                                                                                                    |          |        |       |             |                                           |                           |                         |       |       |     |
| Inserir Selecionar colunas -                                                                                                    |          |        |       | ₹-          | Filtrar por<br>Filtrar por<br>Filtrar por | Área<br>Nome<br>Descrição | valor<br>valor<br>valor | APOIO |       | •   |
| Estrutura                                                                                                    |          | Código | - De  | escrição    | Ŷ                                         | Menu Supe                 | erior                   | Ŧ     | Área  | •   |
|                                                                                                    |          | 197    | 88 Co | onfiguração | D                                         | AUDITORIA                 |                         |       | APOIO |     |
| Conference = additorate winabulences     (1) = 19788     (1) = 19788     (1) = 19789     (1) = 19789     (1) = 19895     (1) = 19895     (1) = 19895     (1) = 19895     (1) = 19895     (1) = 19895     (2) = 1978     (2) = 1978     (2) = 1978     (2) = 1978 | Página 1 | de 1   |       |             |                                           |                           |                         |       | Ant 1 | Seg |
|                                                                                                    |          |        |       |             |                                           |                           |                         |       |       |     |

#### **Inserir Objeto**

Esta operação permite a inclusão de registro de Objeto. Como a estrutura dos objetos se dispõe em forma de árvore o primeiro passo é definir quais são as rotinas que serão apresentadas na Página Principal (objetos pai) de acordo com sua área, sendo que a partir dessas devem ser feitos os cadastros dos objetos das rotinas que irão compor cada objeto pai criado. Exemplo: para a área administrativa devem ser dispostas na tela principal as rotinas referentes à Compras, Contratos, Suprimentos e Patrimônio. Então estes serão os objetos pai da área administrativa.

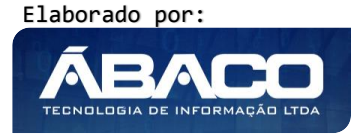

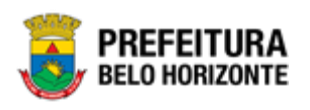

#### Estrutura

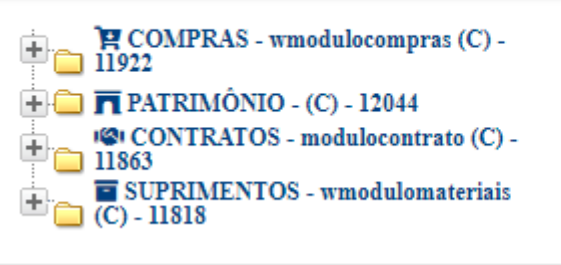

Uma vez definido esses objetos "pai" partiremos para os objetos que devem compor a rotina de Compras por exemplo. Assim criaremos seus filhos, que são as rotinas que devem compor o módulo de compras, informando no campo "Pai" o código (11922) que se refere ao objeto "Compras".

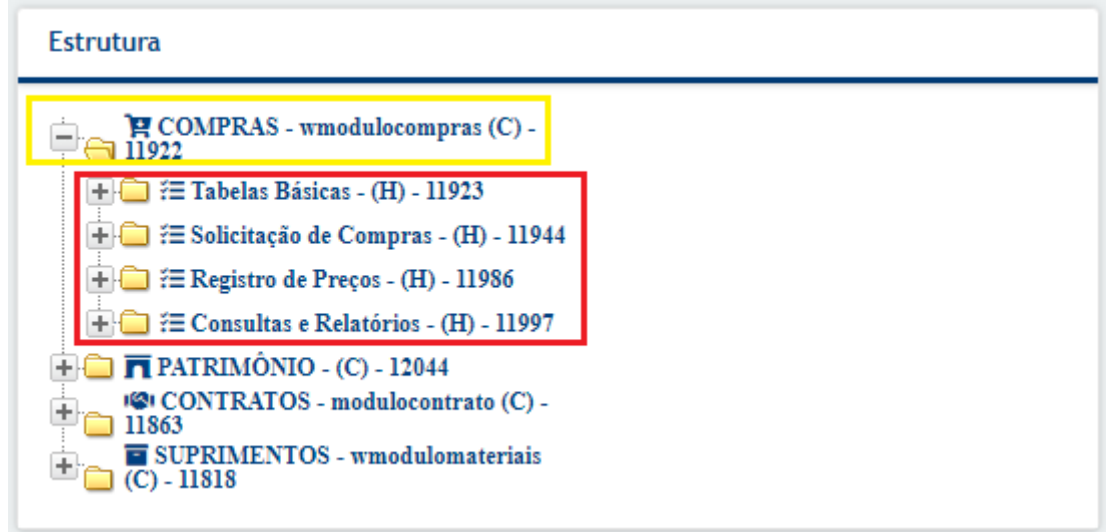

A ideia a ser seguida para o restante do cadastro de objetos é a mesma, com os objetos que compõem o módulo de compras criados, partiremos para a criação dos objetos que compõe cada funcionalidade da rotina de compras, ou seja, a Tabelas Básicas, o Registro de Preços, a Solicitação de Compras, as Consultas e Relatórios. Sempre informando o código do objeto pai (11944) para os objetos que devem pertencer à Solicitação de compras por exemplo.

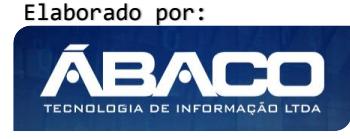

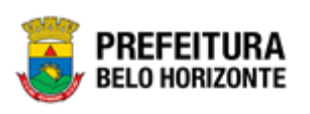

#### Estrutura

| 📄 🙀 COMPRAS - wmodulocompras (C) -         |  |  |  |  |
|--------------------------------------------|--|--|--|--|
| 🕂 🧰 🚝 Tabelas Básicas - (H) - 11923        |  |  |  |  |
| ≓ Solicitação de Compras - (H) -<br>11944  |  |  |  |  |
| <u>)</u> Cotação -                         |  |  |  |  |
| compras.wmcotacao (H) -                    |  |  |  |  |
| 19985                                      |  |  |  |  |
| Pedido de Compras -                        |  |  |  |  |
| compras.wmpedidocompra                     |  |  |  |  |
| (H) - 19815                                |  |  |  |  |
| 📊 🚞 Solicitação de Compras -               |  |  |  |  |
| wmpedidocompra (H) -                       |  |  |  |  |
| 11946                                      |  |  |  |  |
| Reservas -                                 |  |  |  |  |
| wmreservadotacao (H) -                     |  |  |  |  |
| 11948                                      |  |  |  |  |
| 🕂 🧰 🎏 Registro de Preços - (H) - 11986     |  |  |  |  |
| 🕂 🧰 🚝 Consultas e Relatórios - (H) - 11997 |  |  |  |  |
| 🕀 🧰 🧰 PATRIMÔNIO - (C) - 12044             |  |  |  |  |
| CONTRATOS - modulocontrato (C) -           |  |  |  |  |
| II003     SUPRIMENTOS - wmodulomateriais   |  |  |  |  |
| (C) - 11818                                |  |  |  |  |

Atenção

• Lembre-se de adicionar as **ações** desejadas para cada objeto.

Para inserir o registro, o usuário deve clicar no botão Inserir (Vide exemplo abaixo).

| Manutenção de Objeto         |                                                                                           |
|------------------------------|-------------------------------------------------------------------------------------------|
| Opções                       |                                                                                           |
| Inserir Selecionar colunas • | Filtrar por Área valor APOIO ▼<br>▼ Filtrar por Nome valor<br>Filtrar por Descrição valor |
|                              | Código - Descrição + Menu Superior - Área -                                               |

Ao clicar no botão Inserir, a solução apresentará a interface de Cadastro de Objeto, onde deverão ser preenchidos todos os campos obrigatórios para concluir o cadastro de um Objeto.

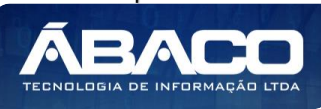

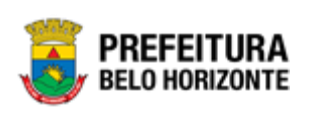

| adastro de Objeto                           |             |
|---------------------------------------------|-------------|
| Objeto                                      |             |
| írea •                                      |             |
| **Selecione**                               | Descrição * |
|                                             |             |
| Nome do Objeto                              | Pai Q       |
| Vîsualîzar no Menu ?                        | Ordenação   |
| Não                                         | 10          |
| 0                                           | тіро        |
| Consulta de Imagem 🤟                        | Estático    |
| Modo de Exibição                            | Nivel       |
| Mesma Janela .                              | - 1º        |
| Link Externo                                | Madulo      |
|                                             |             |
| BFonte □ 0                                  |             |
|                                             |             |
| Estilos • Formatar • Fonte • Ta • Att 🏟 🖏 👔 | اد.         |
|                                             |             |
|                                             |             |
|                                             |             |
|                                             |             |
|                                             |             |
|                                             |             |
|                                             |             |
|                                             |             |
|                                             |             |
| Ações                                       |             |
| Incluir                                     |             |
| Nome                                        |             |
|                                             |             |

Nesta interface serão exibidos os seguintes campos:

| Campo              | Descrição                                                                                 |  |  |
|--------------------|-------------------------------------------------------------------------------------------|--|--|
| Ações              | <ul> <li>Selecione a área ao qual o objeto a ser cadastrado pertence.</li> </ul>          |  |  |
| Descrição          | <ul> <li>Informe a descrição do objeto a ser cadastrado.</li> </ul>                       |  |  |
| Nome do Objeto     | <ul> <li>Informe o nome do objeto a ser cadastrado.</li> </ul>                            |  |  |
| Pai                | <ul> <li>Informe o item pai do objeto a ser cadastrado.</li> </ul>                        |  |  |
| Visualizar no Menu | <ul> <li>Informe se o objeto a ser cadastrado será visualizado no menu ou não.</li> </ul> |  |  |
| Ordenação          | <ul> <li>Selecione a ordenação do objeto a ser cadastrado.</li> </ul>                     |  |  |
| Consulta de Imagem | Selecione a imagem que aparecerá no Menu referente ao objeto a ser                        |  |  |
|                    | cadastrado.                                                                               |  |  |
| Тіро               | Informe o tipo do objeto a ser cadastrado.                                                |  |  |
| Modo de Exibição   | Selecione o modo de exibição do objeto a ser cadastrado.                                  |  |  |
| Nível              | Selecione o nível do objeto a ser cadastrado.                                             |  |  |
| Link Externo       | <ul> <li>Informe o link de uma aplicação externa caso o objeto a ser</li> </ul>           |  |  |
|                    | cadastrado deva direcionar o usuário a ele.                                               |  |  |
| Módulo             | <ul> <li>Marque se o objeto a ser cadastrado é um módulo do GRP e, portanto,</li> </ul>   |  |  |
|                    | deverá ser exibido na página principal da solução.                                        |  |  |

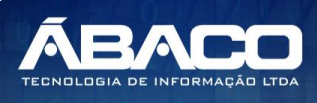

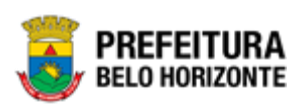

#### Incluir Ação do Objeto

Esta operação permite adicionar uma ou mais ações no cadastro do Objeto. Para adicionar as ações, o usuário deve clicar no botão **Incluir** (Vide exemplo abaixo).

| Cadastro de Objeto                           |               |  |  |  |
|----------------------------------------------|---------------|--|--|--|
| Objeto                                       |               |  |  |  |
| Área *                                       |               |  |  |  |
| **Selecione**                                | V Descrição * |  |  |  |
|                                              |               |  |  |  |
| Nome do Objeto                               | Pai Q.        |  |  |  |
| Visualizar no Menu ?                         | Ordenação     |  |  |  |
| Não                                          | * <u>10</u> * |  |  |  |
| 0                                            | тіро          |  |  |  |
| Consulta de Imagem                           | Estático      |  |  |  |
| Modo de Exibição                             | Nivel         |  |  |  |
|                                              | •<br>Modulo   |  |  |  |
| Link Externo                                 |               |  |  |  |
| Forte □ (A A A A A A A A A A A A A A A A A A |               |  |  |  |
| Ações                                        |               |  |  |  |
| Incluir                                      |               |  |  |  |
| Nome                                         |               |  |  |  |
| Confirmar Voltar                             |               |  |  |  |

Ao clicar em **Incluir** será apresentada uma tela para seleção das ações que deverão compor o objeto a ser cadastrado.

| Consulta de Cadastro de Ações |                        | ×                 |
|-------------------------------|------------------------|-------------------|
| Opções                        |                        |                   |
| Selecionar 🧏 Filtrar por Non  | e ▼ valor Começa com ▼ | 0                 |
| ld -                          | Nome 1                 | Área 👻            |
| 12360                         | ACAO_ALTERAR           | APOIO             |
| 12359                         | ACAO_INSERIR           | APOIO             |
| 12379                         | ACAOTESTE222222        | APOIO             |
| 29                            | ACESSAR                | APOIO             |
| 10567                         | ADICIONAR              | APOIO             |
| Página 1 de 10                |                        | Ant 1 2 3 4 5 Seg |

Elaborado por: **ÁBACO** TECNOLOGIA DE INFORMAÇÃO LIDA

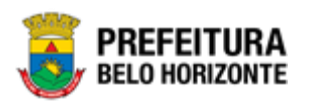

Localizando a **Ação** desejada, esta deverá ser selecionada clicando em e em seguida clique em **Selecionar** para adicionar a ação ao objeto a ser cadastrado.

#### Excluir Ação do Objeto

Esta operação permite excluir uma ação do cadastro do. Para excluir a ação, o usuário

deve clicar no botão 🅙 (Vide exemplo abaixo).

| Ações        |  |  |  |
|--------------|--|--|--|
| Incluir      |  |  |  |
| Nome         |  |  |  |
| CCAO_ALTERAR |  |  |  |

Para efetivar a inserção do registro de Objeto, o usuário deve informar os dados obrigatórios e clicar no botão **Confirmar**.

Para cancelar a inserção do registro de Objeto, o usuário deve clicar no botão Voltar.

#### Visualizar Objeto

Esta operação permite visualizar os dados do registro. Para visualizar os dados do registro, o usuário deve selecionar o registro desejado na tela de Consulta de Objetos e clicar na ação de **Visualizar** (Vide exemplo abaixo).

| Manutenção de Objeto          |                                                                                                    |
|-------------------------------|----------------------------------------------------------------------------------------------------|
| Opções                        |                                                                                                    |
| Inserir Selecionar colunas 👻  | Filtrar por     Área     valor     APOIO     ▼       ▼     Filtrar por     Nome     valor        Filtrar por     Descrição     valor |
| Estrutura                     | Código – Descrição 🕆 Menu Superior – Área –                                                                                          |
| 🕂 🧫 🚔 AUDITORIA - (C) - 19787 | 19788 Configuração AUDITORIA APOIO                                                                                                   |
|                               | Visualizar     Ant 1 Seg                                                                                                    |
| ★ ☐ ④ LECISLAÇÃO - (C) - 5122 | <ul> <li>Editar</li> <li>Excluir</li> </ul>                                                                                          |
|                               | ₽ Permissões                                                                                                    |

Ao clicar na ação de Visualizar, a solução apresentará a interface de visualização do registro com os dados preenchidos e bloqueados para alteração.

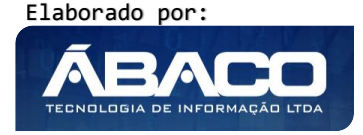

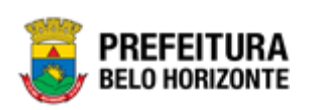

| Cadastro de Objeto     |                 |  |
|------------------------|-----------------|--|
| Objeto                 |                 |  |
| Área                   | Descrição       |  |
| APOIO                  | Configuração    |  |
| Nome do Objeto         | Pal             |  |
| auditoria. wmanutencao | 19787 AUDITORIA |  |
| Visualizar no Menu ?   | Ordenaşão       |  |
| Sim                    | 10              |  |
| Consulta de Imagem     | Тіро            |  |
| menu-icon fa fa-cogs   | Objeto          |  |
| Modo de Extitição      | Nivel           |  |
| Mesma Janela           | 10              |  |
| Link Externo           | Modulo          |  |
|                        |                 |  |
|                        |                 |  |
| Ações                  |                 |  |
|                        |                 |  |
| Nome                   |                 |  |
| Voltar                 |                 |  |

Para voltar à tela de Consulta de Objetos, o usuário deve clicar no botão Voltar.

#### Editar Objeto

Esta operação permite editar os dados do registro. Para editar os dados do registro, o usuário deve selecionar o registro desejado na tela de Consulta de Objetos e clicar na ação de **Editar** (Vide exemplo abaixo).

| Manutenção de Objeto          |                                             |
|-------------------------------|---------------------------------------------|
| Opções                        |                                             |
| Inserir Selecionar colunas 🗸  | Filtrar por Área valor APOIO 🔻              |
|                               | <b>▼</b> Filtrar por Nome valor             |
|                               | Filtrar por Descrição valor                 |
| Estrutura                     | Código - Descrição + Menu Superior - Área - |
| 🖶 🚘 🛔 AUDITORIA - (C) - 19787 | 19788 Configuração AUDITORIA APOIO          |
| <ul> <li></li></ul>           |                                             |
| ♣                             | Editar                                      |
|                               | Excluir     Dermissões                      |
|                               | rennissos                                   |

Ao clicar na ação de **Editar**, a solução apresentará a interface de edição do registro com os dados preenchidos, possibilitando a alteração.

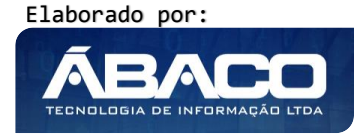

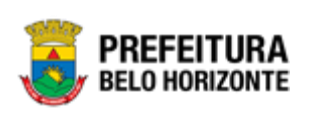

| Cadastro de Objeto                                                                                                    |              |             |
|----------------------------------------------------------------------------------------------------|--------------|-------------|
| Objeto                                                                                                    |              |             |
| Área                                                                                                    | Descrição *  |             |
| APOIO                                                                                                    | Configuração |             |
| Nome do Objeto                                                                                                    | Pai          |             |
| auditoria.wmanutencao                                                                                                    | 19787        | Q AUDITORIA |
| Visualizar no Menu ?                                                                                                    | Ordenação    |             |
| Sim T                                                                                                    | 1º           | •           |
| Consulta de Imagem                                                                                                    | тіро         |             |
| menu-icon fa fa-cogs                                                                                                    | Objeto       | •           |
| Modo de Exibição                                                                                                    | Nivel        |             |
| Mesma Janela 🔻                                                                                                    | 1°           | •           |
| Link Externo                                                                                                    | Modulo       |             |
|                                                                                                    |              |             |
| Brone ] Q 当日 《 18 18 18 18 18 14 4 19 14・ ロック 26 18 15・ ス<br>B I U + x <sub>2</sub> x <sup>2</sup> J E E 在本 19 14 E E E E I 4 15 15・ Q 0 日 田 国 = 本 A<br>G D E E O C C O |              |             |
| zalog • Pomisiu • Pomis • In • Pir A · W GA ID                                                                                                    | -            |             |
| Ações                                                                                                    | *            |             |
| Incluir                                                                                                    |              |             |
| Nome                                                                                                    |              |             |
|                                                                                                    |              |             |
|                                                                                                    |              |             |

Para efetivar a edição do registro de Objeto, o usuário deve clicar no botão **Confirmar**. Para cancelar e voltar à tela de Consulta de Objetos, o usuário deve clicar no botão **Voltar**.

#### **Excluir Objeto**

Esta operação permite excluir um registro. Para excluir um registro, o usuário deve selecionar o registro desejado na tela de Consulta de Objetos e clicar na ação de **Excluir** (*Vide* exemplo abaixo).

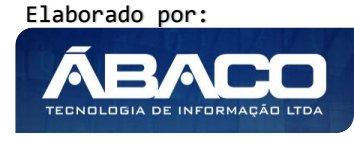

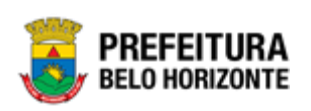

| Filtrar por Área valor APOIO 🔹                                               |
|------------------------------------------------------------------------------|
| Filtrar por Área valor APOIO 🔻                                               |
| Y - Filtrar por     Nome     valor       Filtrar por     Descrição     valor |
| Código - Descrição + Menu Superior - Área -                                  |
| 19788 Configuração AUDITORIA APOIO                                           |
| Visualizar     Ant 1 Seg                                                     |
| Editar     Excluir                                                           |
| Permissões                                                                   |
|                                                                              |

A solução exibirá uma mensagem, solicitando a confirmação da exclusão do registro.

| Atenção ×                                                                                              |
|----------------------------------------------------------------------------------------------------|
| Deseja realmente efetuar a exclusão do objeto : "Configuração" e Descrição : "auditoria.wmanutencao" ? |
| Sim Não                                                                                                |

Para excluir o registro de Objeto, o usuário deve clicar no botão Sim;

Para cancelar e voltar à tela de Consulta de Objetos, o usuário deve clicar no botão **Não**.

#### Permissões do Objeto

Esta operação permite realizar a atribuição de permissões ao objeto selecionado. Para atribuir as permissões ao objeto, o usuário deve selecionar o registro desejado na tela de Consulta de Objetos e clicar na ação de **Permissões** (Vide exemplo abaixo).

| Manutenção de Objeto          |                                                                                                    |
|-------------------------------|----------------------------------------------------------------------------------------------------|
| Opções                        |                                                                                                    |
| Inserir Selecionar colunas -  | Filtrar por     Área     valor     ▲       ▼     Filtrar por     Nome     valor       Filtrar por     Descrição     valor |
| Estrutura                     | Código - Descrição 🕆 Menu Superior - Área -                                                                               |
| 🕀 🗀 🚔 AUDITORIA - (C) - 19787 | 19788 Configuração AUDITORIA APOIO                                                                                        |
| <ul> <li></li></ul>           | Visualizar     Ant 1 Seg     Editar                                                                                       |
|                               | Permissões                                                                                                    |

Ao clicar na ação de Permissões, a solução apresentará a interface de atribuição de permissões do registro.

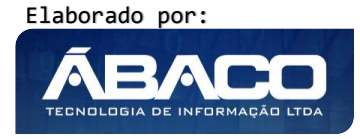

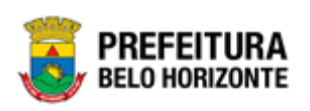

| Acesso ao Ob     | jeto                                         |
|------------------|----------------------------------------------|
| Código           | Descrição                                    |
| 19788            | Configuração                                 |
| Perfil de Acesso |                                              |
| Área             |                                              |
| APOIO            | Nome do perfil:                              |
|                  | Nome do perfil                               |
| <b>O</b>         | admin_apoio_geral                            |
| 0                | Manutenção de Organograma Informal           |
| 0                | Manutenção de Pessoa Física e Jurídica       |
| 0                | Visualização de Organograma                  |
| 0                | Aprovação de Organograma Informal            |
| 0                | Visualização de Usuário                      |
| 0                | Visualização de Pessoa Física e Jurídica     |
| 0                | Manutenção de Perfil de Acesso               |
| 0                | Manutenção de Usuário                        |
| 0                | Manutenção de Tabelas de Cadastro de Pessoas |
|                  | «< < > »>                                    |
| Ações            |                                              |
|                  | Descrição                                    |
|                  |                                              |

#### Nesta interface serão exibidos os seguintes campos:

| Campo            | Descrição                                                                                               |  |  |  |  |
|------------------|----------------------------------------------------------------------------------------------------|--|--|--|--|
| Código           | <ul> <li>Campo preenchido automaticamente pela solução.</li> </ul>                                      |  |  |  |  |
| Descrição        | <ul> <li>Campo preenchido automaticamente pela solução.</li> </ul>                                      |  |  |  |  |
| Perfil de Acesso |                                                                                                    |  |  |  |  |
| Área             | <ul> <li>Campo preenchido automaticamente pela solução.</li> </ul>                                      |  |  |  |  |
| Nome do Perfil   | <ul> <li>Informe o nome do perfil caso queira pesquisa-lo dentre os perfis<br/>apresentados.</li> </ul> |  |  |  |  |

Ao encontrar o perfil desejado deve selecionar se deseja bloqueá-lo ou liberá-lo.

#### Liberar Perfil de Acesso ao Objeto

Esta operação permite liberar (vincular) um perfil de acesso ao Objeto. Para liberar um perfil de acesso, o usuário deve selecionar o registro desejado na tela de Perfil de Acessos e clicar no botão (Vide exemplo abaixo).

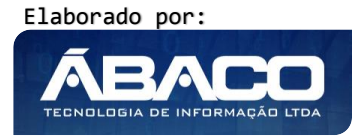

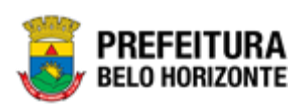

| Acesso ao Objet  | to                                 |                 |
|------------------|------------------------------------|-----------------|
| Código<br>19788  | Descrição<br>Configuração          |                 |
| Perfil de Acesso |                                    |                 |
| Área             |                                    |                 |
| APOIO            |                                    | Nome do perfil: |
|                  | Nome do perfil                     |                 |
| 0 0              | admin_apoio_geral                  |                 |
| 0                | Manutenção de Organograma Informal |                 |

#### Bloquear Perfil de Acesso ao Objeto

Esta operação permite bloquear (desvincular) um perfil de acesso ao Objeto. Para bloquear um perfil de acesso, o usuário deve selecionar o registro desejado na tela de

Perfil de Acessos e clicar no botão 🄍 (Vide exemplo abaixo).

| Acesso ao Objet  | 0                                  |                 |
|------------------|------------------------------------|-----------------|
| Código           | Descrição                          |                 |
| 19788            | Configuração                       |                 |
| Perfil de Acesso |                                    |                 |
| Área             |                                    |                 |
| APOIO            |                                    | Nome do perfil: |
|                  | Nome do perfil                     |                 |
| 0                | admin_apoio_geral                  |                 |
| 0                | Manutenção de Organograma Informal |                 |

A solução exibirá uma mensagem, solicitando a confirmação da desativação do registro.

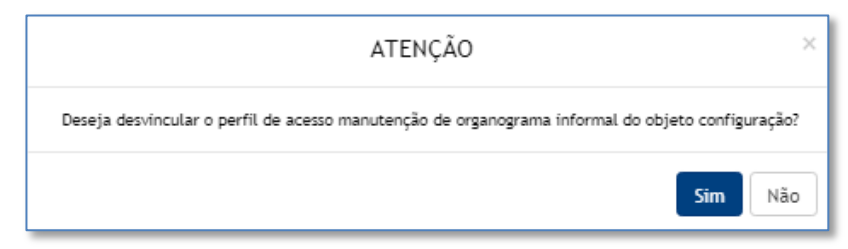

Para desvincular o perfil de acesso do Objeto, o usuário deve clicar no botão **Sim**; Para cancelar e voltar à tela de Acesso ao Objeto, o usuário deve clicar no botão **Não**.

Para voltar à tela de Consulta de Objetos, o usuário deve clicar no botão Voltar.

#### 2.4 Perfis de Acesso

#### Controle de Acesso >> Grupos (Perfil de Acesso)

Através desta rotina a solução apresenta recursos para a Manutenção de Perfil de Acesso do cadastro único. Assim, para a utilização dessa rotina deve-se planejar os perfis de acesso de

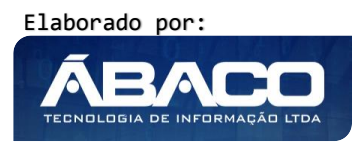

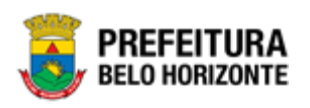

acordo com a necessidade de cada setor, criando hierarquias de acesso às funcionalidades e suas ações. Os recursos apresentados em tela permitem ao usuário optar por realizar uma **consulta** ou uma **inserção** de um perfil de acesso. Ao utilizar as opções de filtro para realizar uma Consulta, a solução apresentará as informações dos perfis de acesso já cadastrados seguindo as definições que o usuário utilizou no botão "Selecionar Colunas". Para cada registro deverá ser apresentado o botão de "Ações" que permite a **visualização, edição, exclusão, impressão, atribuição de perfil subordinado, atribuição de direitos de Acesso** ou **cópia/cola de direito de acesso** do cadastro do registro selecionado.

A seguir serão apresentadas as operações para Manutenção de Perfil de Acesso.

#### Consultar Perfil de Acesso

Permite **consultar** e **listar** dados do cadastro de Perfil de Acesso. As operações de visualização, edição, exclusão, impressão, atribuição de perfil subordinado, atribuição de direitos de Acesso e cópia/cola de direito de acesso para cada registro são disponibilizadas de acordo com o perfil de acesso do usuário.

| Manutenção de Perfil de Acesso  |                                                      |                                                 |
|---------------------------------|------------------------------------------------------|-------------------------------------------------|
| Opções                          |                                                      |                                                 |
| Inserir Selecionar colunas 🔻    | <b>∀</b> - Filtrar por Área<br>Filtrar por Nome do F | valor (Nenhum) V<br>Perfil V valor Começa com V |
| Nome do Perfil ↑                | Área 👻                                               | Tipo 👻                                          |
| Manutenção de Bancos e Agências | APOIO                                                | СОМЛМ                                           |
| adm                             | SICOM                                                | СОМИМ                                           |
| adm_finanças_HML_TB             | APOIO                                                | СОМИМ                                           |
| adm_finanças_HML_TB             | CONTABIL                                             | СОМИМ                                           |
| admcompras                      | ADMINISTRATIVO                                       | ADMINISTRADOR GERAL                             |

#### Inserir Perfil de Acesso

Esta operação permite a inclusão de registro de Perfil de Acesso. Para inserir o registro, o usuário deve clicar no botão **Inserir** (Vide exemplo abaixo).

| Manutenção de Perfil de Acesso |                                                                                                    |
|--------------------------------|----------------------------------------------------------------------------------------------------|
| Opções                         |                                                                                                    |
| Inserir Selecionar colunas 🕶   | ▼     Filtrar por     Área     valor     (Nenhum)     ▼       Filtrar por     Nome do Perfil     ▼     valor     Começa com     ▼ |
| Nome do Perfil ↑               | Área - Tipo -                                                                                                    |

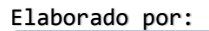

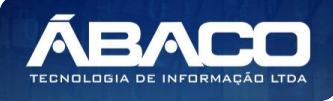

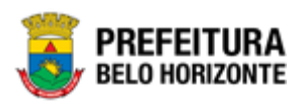

Ao clicar no botão Inserir, a solução apresentará a interface de Cadastro de Perfil de Acesso, contendo o submenu de Informações Gerais, onde deverão ser preenchidos todos os campos obrigatórios para concluir o cadastro de um Perfil de Acesso.

#### Informações Gerais do Perfil de Acesso

Submenu correspondente às informações gerais do Perfil de Acesso.

| adastrar I    | Perfil de Ace  | 2550 |     |     |     |                                      |   |
|---------------|----------------|------|-----|-----|-----|--------------------------------------|---|
| Informações G | ierais         |      |     |     |     |                                      |   |
| rea           |                |      |     |     |     |                                      |   |
| ADMINISTRA    | TIVO           |      |     |     |     | <ul> <li>Nome do Perfil *</li> </ul> |   |
| ipo           |                |      |     |     |     | Módulo                               |   |
| COMUM         |                |      |     |     |     | <ul> <li>(Nenhum)</li> </ul>         | • |
| Dias e horá   | rios de acesso |      |     |     |     |                                      |   |
| Horário perm  | itido          |      |     |     |     |                                      |   |
| 24 HORAS      |                |      |     |     |     |                                      | • |
| Horário       |                |      |     |     |     |                                      |   |
| de 00:00 a    | té 23:59       |      |     |     |     |                                      |   |
| Dias permitid | los            |      |     |     |     |                                      |   |
| TODOS OS      | DIAS           |      |     |     |     |                                      | • |
| Dom           | Seg            | Ter  | Qua | Qui | Sex | Sáb                                  |   |
| 8             | ۷              | Ø    | ×   | ¥   | ø   | ×.                                   |   |
|               |                |      |     |     |     |                                      |   |
| onfirmar      | Voltar         |      |     |     |     |                                      |   |

Nesta interface serão exibidos os seguintes campos:

| Campo                    | Descrição                                                                                                    |
|--------------------------|----------------------------------------------------------------------------------------------------|
| Área                     | <ul> <li>Selecione a área ao qual o perfil de acesso a ser cadastrado</li> </ul>                                                                 |
|                          | pertence.                                                                                                    |
| Nome do Perfil           | <ul> <li>Informe o nome do perfil de acesso a ser cadastrado.</li> </ul>                                                                         |
| Тіро                     | <ul> <li>Informe se o perfil de acesso a ser cadastrado é do tipo comum ou<br/>administrador geral.</li> </ul>                                   |
| Módulo                   | <ul> <li>Selecione o módulo ao qual o perfil de acesso a ser cadastrado<br/>pertence. * Campo obrigatório para a área administrativa.</li> </ul> |
| Dias e horários de acess |                                                                                                    |
| Horário permitido        | <ul> <li>Selecione o horário permitido para o perfil de acesso a se<br/>cadastrado.</li> </ul>                                                   |
| Dias permitidos          | <ul> <li>Selecione os dias permitidos para o perfil de acesso a se<br/>cadastrado.</li> </ul>                                                    |

Para efetivar a inserção do registro de Perfil de Acesso, o usuário deve informar os dados obrigatórios e clicar no botão **Confirmar**.

Para cancelar a inserção do registro de Perfil de Acesso, o usuário deve clicar no botão **Voltar**.

#### Visualizar Perfil de Acesso

Esta operação permite visualizar os dados do registro. Para visualizar os dados do registro, o usuário deve selecionar o registro desejado na tela de Consulta de Perfis de Acesso e clicar na ação de **Visualizar** (Vide exemplo abaixo).

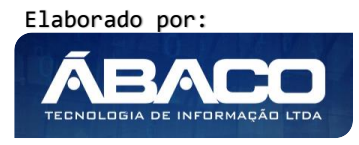

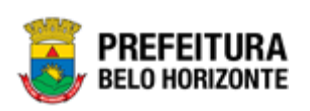

| Manutenção de Perfil de Acesso                |                |                                                                                                    |
|-----------------------------------------------|----------------|----------------------------------------------------------------------------------------------------|
| Opções                                        |                |                                                                                                    |
| Inserir Selecionar colunas •                  |                | ▼- Filtrar por Área     valor     (Nenhum)     ▼       Filtrar por     Nome do Perfil     ▼     valor     Começa com     ▼ |
| Nome do Perfil   🕆                            | Área 👻         | Tipo *                                                                                                    |
| Manutenção de Bancos e Agências               | APOIO          | сомим                                                                                                    |
| Visualizar                                    | SICOM          | СОМИМ                                                                                                    |
| Editar                                        | APOIO          | СОМИМ                                                                                                    |
| T Excluir                                     | CONTABIL       | COMUM                                                                                                    |
| Imprimir  Rerfil Suberdicade                  | ADMINISTRATIVO | ADMINISTRADOR GERAL                                                                                                    |
| Initial Substantials     Initial Substantials | ADMINISTRATIVO | COMUM                                                                                                    |
| 🕒 Copiar Direito de Acesso 🛛 ral              | ADMINISTRATIVO | ADMINISTRADOR GERAL                                                                                                    |
| 🖺 Colar Direito de Acesso                     | APOIO          | ADMINISTRADOR GERAL                                                                                                    |
| admin_contabil_geral                          | CONTABIL       | ADMINISTRADOR GERAL                                                                                                    |
| admin_siga                                    | SIGA           | ADMINISTRADOR GERAL                                                                                                    |
| Página 1 de 4                                 |                | Ant 1 2 3 4 Seg                                                                                                    |

Ao clicar na ação de Visualizar, a solução apresentará a interface de visualização do registro com os dados preenchidos e bloqueados para alteração.

| normações v   | Berais         |     |     |     |     |                                 |  |
|---------------|----------------|-----|-----|-----|-----|---------------------------------|--|
| ea            |                |     |     |     |     | Nome do Perfil *                |  |
| 010           |                |     |     |     |     | Manutenção de Bancos e Agências |  |
| 00            |                |     |     |     |     | Módulo                          |  |
| MUM           |                |     |     |     |     | (Nenhum)                        |  |
| Dias e horá   | rios de acesso |     |     |     |     |                                 |  |
| Horário pern  | iitido         |     |     |     |     |                                 |  |
| 24 HORAS      |                |     |     |     |     |                                 |  |
| Horário       |                |     |     |     |     |                                 |  |
| de 00:00 a    | até 23:59      |     |     |     |     |                                 |  |
| Dias permitio | los            |     |     |     |     |                                 |  |
| TODOS OS      | DIAS           |     |     |     |     |                                 |  |
| Dom           | Seg            | Ter | Qua | Qui | Sex | Sáb                             |  |
| ×.            |                | \$  | *   |     | *   | 8                               |  |
|               |                |     |     |     |     |                                 |  |

Para voltar à tela de Consulta de Perfis de Acesso, o usuário deve clicar no botão Voltar.

#### Editar Perfil de Acesso

Esta operação permite editar os dados do registro. Para editar os dados do registro, o usuário deve selecionar o registro desejado na tela de Consulta de Perfis de Acesso e clicar na ação de **Editar** (Vide exemplo abaixo).

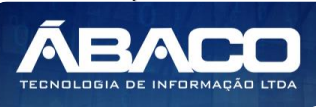

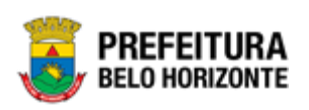

| Manutenção de Perfil de Acesso   |                |                                                                                                    |
|----------------------------------|----------------|----------------------------------------------------------------------------------------------------|
| Opções                           |                |                                                                                                    |
| Inserir Selecionar colunas •     |                | ▼     Filtrar por Área     valor     (Nenhum)     ▼       Filtrar por     Nome do Perfil     ▼     valor     Começa com     ▼ |
| Nome do Perfil 🕴                 | Área 👻         | Tipo                                                                                                    |
| Manutenção de Bancos e Agências  | APOIO          | СОМИМ                                                                                                    |
| Visualizar                       | SICOM          | СОМИМ                                                                                                    |
| 🖍 Editar                         | APOIO          | СОМИМ                                                                                                    |
| Excluir                          | CONTABIL       | СОМИМ                                                                                                    |
| Imprimir                         | ADMINISTRATIVO | ADMINISTRADOR GERAL                                                                                                    |
| Perit subordinau                 | ADMINISTRATIVO | СОМИМ                                                                                                    |
| 🕒 Copiar Direito de Acesso 🛛 ral | ADMINISTRATIVO | ADMINISTRADOR GERAL                                                                                                    |
| 🖍 Colar Direito de Acesso        | APOIO          | ADMINISTRADOR GERAL                                                                                                    |
| admin_contabil_geral             | CONTABIL       | ADMINISTRADOR GERAL                                                                                                    |
| ADWIN_SIGA                       | SIGA           | ADMINISTRADOR GERAL                                                                                                    |
| Página 1 de 4                    |                | Ant 1 2 3 4 Seg                                                                                                    |

Ao clicar na ação de Editar, a solução apresentará a interface de edição do registro com os dados preenchidos, possibilitando a alteração.

| Cadastrar F   | Perfil de Ace | SSO |     |        |     |                                 |
|---------------|---------------|-----|-----|--------|-----|---------------------------------|
| Informações G | erais         |     |     |        |     |                                 |
| Área          |               |     |     |        |     | Nome do Perfil *                |
| APOIO         |               |     |     |        | •   | Manutenção de Bancos e Agências |
| Тіро          |               |     |     | Módulo |     |                                 |
| COMUM         |               |     |     |        | •   | (Nenhum)                        |
| Dias e horár  | ios de acesso |     |     |        |     |                                 |
| Horário permi | itido         |     |     |        |     |                                 |
| 24 HORAS      |               |     |     |        |     | ·                               |
| Horário       |               |     |     |        |     |                                 |
| de 00:00 a    | té 23:59      |     |     |        |     |                                 |
| Dias permitid | os            |     |     |        |     |                                 |
| TODOS OS      | DIAS          |     |     |        |     | •                               |
| Dom           | Seg           | Ter | Qua | Qui    | Sex | Sáb                             |
|               | Ø             | ×.  | ×.  | 8      | ×   | 8                               |
|               |               |     |     |        |     |                                 |
| Confirmar     | Voltar        |     |     |        |     |                                 |

Para efetivar a edição do registro de Perfil de Acesso, o usuário deve clicar no botão **Confirmar**.

Para cancelar e voltar à tela de Consulta de Perfis de Acesso, o usuário deve clicar no botão **Voltar**.

#### Excluir Perfil de Acesso

Esta operação permite excluir um registro. Para excluir um registro, o usuário deve selecionar o registro desejado na tela de Consulta de Perfis de Acesso e clicar na ação de **Excluir** (Vide exemplo abaixo).

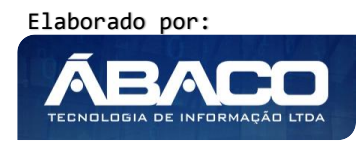

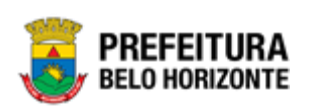

| Manutenção de Perfil de Acesso           |                |                                                                                      |
|------------------------------------------|----------------|--------------------------------------------------------------------------------------|
| Opções                                   |                |                                                                                      |
| Inserir Selecionar colunas 🔹             | Υ-             | Filtrar por Área valor (Nenhum) ▼<br>Filtrar por Nome do Perfil ▼ valor Começa com ▼ |
| Nome do Perfil †                         | Área 👻         | Tipo 👻                                                                               |
| Manutenção de Bancos e Agências          | APOIO          | СОМИМ                                                                                |
| <ul> <li>Visualizar</li> </ul>           | SICOM          | COMUM                                                                                |
| 🖌 Editar                                 | APOIO          | COMUM                                                                                |
| T Excluir                                | CONTABIL       | СОМШМ                                                                                |
| Imprimir     Destill Coherenties de      | ADMINISTRATIVO | ADMINISTRADOR GERAL                                                                  |
| Perit suboraniado     Direitos de Acesso | ADMINISTRATIVO | СОМИМ                                                                                |
| Copiar Direito de Acesso     ral         | ADMINISTRATIVO | ADMINISTRADOR GERAL                                                                  |
| 🔓 Colar Direito de Acesso                | APOIO          | ADMINISTRADOR GERAL                                                                  |
| admin_contabil_geral                     | CONTABIL       | ADMINISTRADOR GERAL                                                                  |
| ADWIN_SIGA                               | SIGA           | ADMINISTRADOR GERAL                                                                  |
| Página 1 de 4                            |                | Ant 1 2 3 4 Seg                                                                      |

A solução exibirá uma mensagem, solicitando a confirmação da exclusão do registro.

| Atenção                                                                     | ×   |
|-----------------------------------------------------------------------------|-----|
| Deseja realizar a Exclusão do Perfil de Acesso : "Homologação_Finanças_TB"? |     |
| Sim                                                                         | Não |

Para excluir o registro de Perfil de Acesso, o usuário deve clicar no botão **Sim**; Para cancelar e voltar à tela de Consulta de Perfis de Acesso, o usuário deve clicar no botão **Não**.

#### Atribuição de Perfil Subordinado

Esta operação permite realizar a atribuição de Perfil Subordinado ao Perfil de Acesso selecionado. Essa funcionalidade cria uma limitação para o usuário que tenha esse perfil atribuído para si, a poder conceder acesso a outros usuários somente a esse perfil e os que estão subordinados a ele. Para atribuir um Perfil Subordinado, o usuário deve selecionar o registro desejado na tela de Consulta de Perfis de Acesso e clicar na ação de **Perfil Subordinado** (Vide exemplo abaixo).

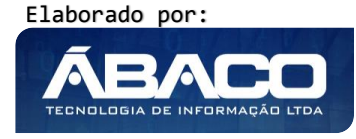

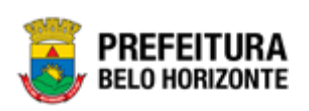

| Manutenção de Perfil de Acesso   |                       |                                                                                   |
|----------------------------------|-----------------------|-----------------------------------------------------------------------------------|
| Opções                           |                       |                                                                                   |
| Inserir Selecionar colunas •     | <b>∀</b> - Fil<br>Fil | ltrar por Área valor (Nenhum) ▼<br>iltrar por Nome do Perfil ▼ valor Começa com ▼ |
| Nome do Perfil   🕆               | Área 👻                | Tipo 👻                                                                            |
| Manutenção de Bancos e Agências  | APDIO                 | СОМИМ                                                                             |
|                                  | SICOM                 | COMUM                                                                             |
| 🖍 Editar                         | APOIO                 | СОМИМ                                                                             |
| Excluir                          | CONTABIL              | COMUM                                                                             |
| Imprimir                         | ADMINISTRATIVO        | ADMINISTRADOR GERAL                                                               |
| Direitos de Acesso               | ADMINISTRATIVO        | СОМИМ                                                                             |
| Copiar Direito de Acesso     ral | ADMINISTRATIVO        | ADMINISTRADOR GERAL                                                               |
| 🔓 Colar Direito de Acesso        | APOIO                 | ADMINISTRADOR GERAL                                                               |
| admin_contabil_geral             | CONTABIL              | ADMINISTRADOR GERAL                                                               |
| ADMIN_SIGA                       | SIGA                  | ADMINISTRADOR GERAL                                                               |
| Página 1 de 4                    |                       | Ant 1 2 3 4 Se                                                                    |

Ao clicar na ação de Perfil Subordinado, a solução apresentará a interface de atribuição de Subordinação do Perfil do registro.

| Manutenção de Subordinação               | de Perfil           |  |  |  |  |
|------------------------------------------|---------------------|--|--|--|--|
| Perfil Selecionado                       |                     |  |  |  |  |
| Nome do perfil                           |                     |  |  |  |  |
| Manutenção de Bancos e Agências          |                     |  |  |  |  |
| Selecione os perfis de acesso subordinad | 05                  |  |  |  |  |
| Área                                     | Perfil              |  |  |  |  |
| APOIO                                    | adm_finanças_HML_TB |  |  |  |  |
| Adicionar Voltar                         |                     |  |  |  |  |
| Perfil Nome                              |                     |  |  |  |  |
| adm_finanças_HML_TB                      |                     |  |  |  |  |

Nesta interface serão exibidos os seguintes campos:

| Campo                    | Descrição                                                          |  |
|--------------------------|--------------------------------------------------------------------|--|
| Perfil Selecionado       |                                                                    |  |
| Nome do Perfil           | <ul> <li>Campo preenchido automaticamente pela solução.</li> </ul> |  |
| Selecione os perfis de a | esso subordinados                                                  |  |
| Área                     | <ul> <li>Campo preenchido automaticamente pela solução.</li> </ul> |  |
| Nome do Perfil           | Selecione o perfil subordinado que deseja ser adicionado ao perfil |  |
|                          | selecionado.                                                       |  |

#### Adicionar Perfil Subordinado ao Perfil Selecionado

Esta operação permite adicionar um perfil subordinado ao perfil selecionado. Para adicionar o Perfil Subordinado, o usuário deve clicar no botão **Adicionar** (Vide exemplo abaixo).

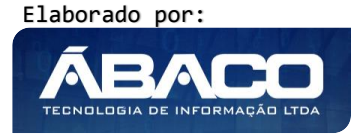

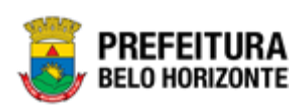

| Perfil Selecionado                                                          |                              |  |
|-----------------------------------------------------------------------------|------------------------------|--|
| lome do perfil                                                              |                              |  |
|                                                                             |                              |  |
| SOLICITAÇÃO                                                                 |                              |  |
| GOLICITAÇÃO                                                                 |                              |  |
| SOLICITAÇÃO                                                                 | dinados                      |  |
| SOLICITAÇÃO                                                                 | dinados                      |  |
| SOLICITAÇÃO<br>ielecione os perfis de acesso subo<br>Área                   | dinados<br>Perfil            |  |
| soLICITAÇÃO<br>ielecione os perfis de acesso subo<br>Área<br>ADMINISTRATIVO | dinados<br>Perfil<br>COMPRAS |  |

**Exemplo:** um usuário que seja gestor da PBH é o responsável por atribuir os perfis de acesso aos seus colaboradores subordinados. Ele tem acesso a somente aos perfis "ADMINSISBASE" que possui os perfis subordinados "CAD\_ORGANOGRAMA" e "ENDEREÇAMENTO" e ao perfil "SOLICITAÇÃO" que foi adicionado o perfil subordinado "COMPRAS" e. Assim quando ele for conceder os acessos aos usuários de seus colaboradores estará disponível em tela para ele somente os perfis "SOLICITAÇÃO", "COMPRAS", ADMINSISBASE", "CAD\_ORGANOGRAMA" e "ENDEREÇAMENTO".

| Perfil Selecionado                              |
|-------------------------------------------------|
| Nome do perfil<br>ADMINSISBASE                  |
| Selecione os perfis de acesso subordinados      |
| Área Perfil<br>(Nenhum) * *<br>Adicionar Voltar |
| Perfil Nome                                     |
| CAD ORGANOGRAMA C ENDEREÇAMENTO                 |

Veja que para o usuário de exemplo só existem os perfis de acesso "Solicitação" e "ADMINSISBASE":

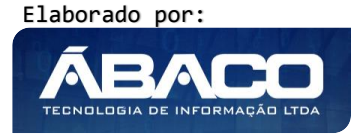

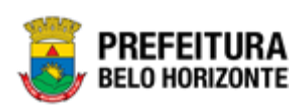

| Cadastro de Usuário           |                        |
|-------------------------------|------------------------|
| Informações Gerais            |                        |
| CPF                           | Nome                   |
| 101.760.036-81                | FELIPE SILVA RODRIGUES |
| Situação                      | Data de Nascimento     |
| Ativo                         | 04/01/1995             |
| Email                         | Login                  |
| felipe.rodrigues@abaco.com.br | felipe.rodrigues       |
| Autenticação por AD?          |                        |
|                               |                        |
|                               |                        |
| Perfis selecionados           |                        |
| Área                          | Perfil                 |
| APOIO                         | ADMINSISBASE           |
| ADMINISTRATIVO                | SOLICITAÇÃO            |
|                               |                        |

E quando esse mesmo usuário for conceder acesso a outro usuário, serão exibidos somente os perfis SOLICITAÇÃO (perfil que o usuário de exemplo tem acesso), COMPRAS (perfil subordinado) e os perfis relacionados ao ADMINSISBASE.

| adastro de Usuário                                       |                                                               |                                                                     |             |                 |                                                            |  |
|----------------------------------------------------------|---------------------------------------------------------------|---------------------------------------------------------------------|-------------|-----------------|------------------------------------------------------------|--|
| nformações Gerais                                        |                                                               |                                                                     |             |                 |                                                            |  |
| PF                                                       |                                                               |                                                                     | Non         | ne              |                                                            |  |
| 33.887.756-99                                            |                                                               |                                                                     | Rol         | berto Marin     |                                                            |  |
| ituação                                                  |                                                               |                                                                     | Dat         | a de Nascimento |                                                            |  |
| tivo                                                     |                                                               |                                                                     | 01          | /01/2011        |                                                            |  |
| mail                                                     |                                                               |                                                                     | Log         | in *            |                                                            |  |
| @a.com.br                                                |                                                               |                                                                     | pr          | ps017612        |                                                            |  |
| utenticação por AD?                                      |                                                               |                                                                     |             |                 |                                                            |  |
|                                                          |                                                               |                                                                     |             |                 |                                                            |  |
| )                                                        |                                                               |                                                                     |             |                 |                                                            |  |
| jelecione os perfis de acesso                            |                                                               |                                                                     |             |                 |                                                            |  |
| Selecione os perfís de acesso<br>Filtro<br>Área<br>TODAS | Selectonado<br>TODOS                                          |                                                                     | Nome do per | fil             |                                                            |  |
| Selecione os perfís de acesso<br>Filtro<br>Área<br>TODAS | Selecionado<br>TODOS<br>Código                                | Perfil                                                              | Nome do per | fil             | Área                                                       |  |
| Selecione os perfis de acesso<br>Filtro<br>Área<br>TODAS | Selecionado<br>TODOS<br>Código<br>1305                        | •<br>Perfil<br>COMPRAS                                              | Nome do per | fil             | Área<br>ADMINISTRATIVO                                     |  |
| Selecione os perfis de acesso<br>Filtro<br>Área<br>TODAS | Selecionado<br>TODOS<br>Código<br>1305<br>2284                | Perfil<br>COMPRAS<br>SOLICITAÇÃO                                    | Nome do per | fil             | Área<br>Administrativo<br>Administrativo                   |  |
| Selecione os perfis de acesso<br>Filtro<br>Área<br>TODAS | Selecionado<br>TODOS<br>Código<br>1305<br>2284<br>102         | Perfil<br>COMPRAS<br>SOLICITAÇÃO<br>ADMINSISBASE                    | Nome do per | fil             | Área<br>Administrativo<br>Administrativo<br>Apoid          |  |
| Selecione os perfís de acesso<br>Filtro<br>Área<br>TODAS | Selectonado<br>TODOS<br>Código<br>1305<br>2284<br>102<br>1902 | Perfil<br>COMPRAS<br>SOLICITAÇÃO<br>ADMINSISBASE<br>CAD ORGANOGRAMA | Nome do per | fil             | Área<br>Administrativo<br>Administrativo<br>Apolo<br>Apolo |  |

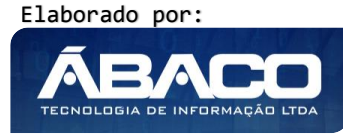

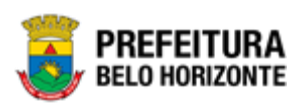

#### Excluir Perfil Subordinado do Perfil Selecionado

Esta operação permite excluir um perfil subordinado do cadastro do Perfil Selecionado.

Para excluir o Perfil Subordinado, o usuário deve clicar no botão  $\bigcirc$  (Vide exemplo abaixo).

| Manutenção de Subordina                     | ição de Perfil      |   |  |
|---------------------------------------------|---------------------|---|--|
| Perfil Selecionado                          |                     |   |  |
| Nome do perfil                              |                     |   |  |
| Manutenção de Bancos e Agên                 | icias               |   |  |
| Selecione os perfis de acesso subor<br>Área | dinados<br>Perfil   |   |  |
| APOIO                                       | adm_finanças_HML_TB | • |  |
| Adicionar                                   |                     |   |  |
| Perfil Nome                                 |                     |   |  |
| adm_finanças_HML_TB                         |                     |   |  |

A solução exibirá uma mensagem, solicitando a confirmação da desativação do registro.

| Atenção!                             | ×   |
|--------------------------------------|-----|
| Deseja realmente excluir o registro? |     |
| Sim                                  | Não |

Para excluir o perfil subordinado, o usuário deve clicar no botão **Sim**; Para cancelar e voltar à tela de Subordinação de Perfil, o usuário deve clicar no botão

Não.

Para voltar à tela de Consulta de Perfis de Acesso, o usuário deve clicar no botão Voltar.

#### Atribuição de Direitos de Acesso

Esta operação permite realizar a atribuição de Direitos de Acesso ao Perfil de Acesso selecionado. Para atribuir um Direito de Acesso, o usuário deve selecionar o registro desejado na tela de Consulta de Perfis de Acesso e clicar na ação de **Direitos de Acesso** (Vide exemplo abaixo).

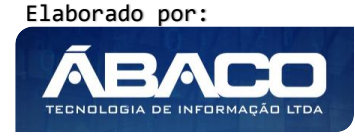

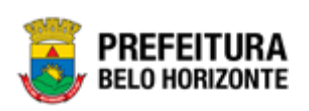

| Manutenção de Perfil de                | Acesso  |                |                                         |                                     |                          |          |
|----------------------------------------|---------|----------------|-----------------------------------------|-------------------------------------|--------------------------|----------|
| Opções                                 |         |                |                                         |                                     |                          |          |
| Inserir Selecionar coluna              | 5 •     |                | <b>▼-</b> Filtrar por Ár<br>Filtrar por | nea valor<br>Nome do Perfil 🔻 valor | (Nenhum)<br>Começa com ▼ | <b>▼</b> |
| Nome do Perfil ↑                       |         | Área -         |                                         | Tipo -                              |                          |          |
| Manutenção de Bancos e A               | gências | APOIO          |                                         | сомим                               |                          |          |
| Visualizar                             |         | SICOM          |                                         | сомим                               |                          |          |
| 🖍 Editar                               |         | APOIO          |                                         | сомим                               |                          |          |
| Excluir                                |         | CONTABIL       |                                         | сомим                               |                          |          |
| Imprimir                               |         | ADMINISTRATIVO |                                         | ADMINISTRADOR GERAL                 |                          |          |
| <ul> <li>Direitos de Acesso</li> </ul> |         | ADMINISTRATIVO |                                         | сомим                               |                          |          |
| 🕒 Copiar Direito de Acesso 🛛           | ai      | ADMINISTRATIVO |                                         | ADMINISTRADOR GERAL                 |                          |          |
| 🖺 Colar Direito de Acesso              |         | APOIO          |                                         | ADMINISTRADOR GERAL                 |                          |          |
| admin_contabil_geral                   |         | CONTABIL       |                                         | ADMINISTRADOR GERAL                 |                          |          |
| ADMIN_SIGA                             |         | SIGA           |                                         | ADMINISTRADOR GERAL                 |                          |          |
| Página 1 de 4                          |         |                |                                         |                                     | Ant 1                    | 2 3 4 Se |

Ao clicar na ação de Direitos de Acesso, a solução apresentará a interface de Listagem de Direitos Perfil.

| Listagem de direitos perfil                                                                                                    |                                 |  |  |
|----------------------------------------------------------------------------------------------------|---------------------------------|--|--|
| Opções                                                                                                    |                                 |  |  |
| Área                                                                                                    | Perfil                          |  |  |
| APOIO                                                                                                    | Manutenção de Bancos e Agências |  |  |
|                                                                                                    |                                 |  |  |
| Descrição                                                                                                    |                                 |  |  |
| Liberar Todos Bloquear Todos Voltar                                                                                                    |                                 |  |  |
| Estrutura                                                                                                    |                                 |  |  |
| Configuração - auditoria.vmanutenceo Configuração - auditoria.vmanutenceo Configuração - auditoria.vauditoria Configuração - auditoria.logacesso_quvv Configuração - auditoria.logacesso_quvvv Configuração - |                                 |  |  |

Nesta interface serão exibidos os seguintes campos:

| Campo     | Descrição                                                                                      |  |
|-----------|------------------------------------------------------------------------------------------------|--|
| Opções    |                                                                                                |  |
| Área      | <ul> <li>Campo preenchido automaticamente pela solução.</li> </ul>                             |  |
| Perfil    | <ul> <li>Campo preenchido automaticamente pela solução.</li> </ul>                             |  |
| Descrição | <ul> <li>Informe a descrição para buscar dentro da estrutura o objeto<br/>desejado.</li> </ul> |  |
| Estrutura | <ul> <li>Dispõe toda a estrutura de objetos cadastrados e clicando em</li></ul>                |  |

#### Liberar Acesso a <u>Todos</u> os Objetos

Esta operação permite liberar o acesso a todos os Objetos selecionados na Estrutura. Para liberar o acesso a todos os objetos, o usuário deve clicar no botão **Liberar Todos** (Vide exemplo abaixo).

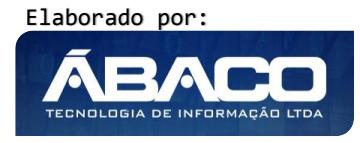

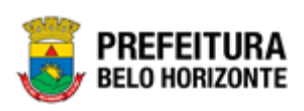

| Listagem de direitos perfil                                                                            |                                 |  |  |
|----------------------------------------------------------------------------------------------------|---------------------------------|--|--|
| Opções                                                                                                 |                                 |  |  |
| Área                                                                                                   | Perfil                          |  |  |
| APOIO                                                                                                  | Manutenção de Bancos e Agências |  |  |
| Descrição                                                                                              |                                 |  |  |
| Pesquisa                                                                                               |                                 |  |  |
| Liberar Todos Bloquear Todos Voltar                                                                    |                                 |  |  |
| └── 🝚 Pesquisa Avançada de legislação - vcpesquisalegislacao<br>└── 曼 Pesquisa legislação - vsearchfrm |                                 |  |  |

A solução exibirá uma mensagem, solicitando a confirmação da ativação de todos os objetos.

| Atenção                                   | ×       |
|-------------------------------------------|---------|
| Deseja realmente ativar todos os objetos? |         |
|                                           | Sim Não |

Para liberar o acesso a todos os objetos, o usuário deve clicar no botão **Sim**; Para cancelar e voltar à tela de Listagem de Direitos Perfil, o usuário deve clicar no botão **Não**.

#### Bloquear Acesso a Todos Objetos

Esta operação permite bloquear o acesso a todos os Objetos selecionados na Estrutura. Para bloquear o acesso a todos os objetos, o usuário deve clicar no botão **Bloquear Todos** (Vide exemplo abaixo).

| Listagem de direitos perfil                                                                               |                                 |  |  |
|----------------------------------------------------------------------------------------------------|---------------------------------|--|--|
| Opções                                                                                                    |                                 |  |  |
| Årea                                                                                                    | Perfil                          |  |  |
| APOIO                                                                                                    | Manutenção de Bancos e Agências |  |  |
| Descrição                                                                                                 |                                 |  |  |
| Pesquisa                                                                                                  |                                 |  |  |
| Liberar Todos Bloquear Todos Voltar                                                                       |                                 |  |  |
| Estrutura                                                                                                 |                                 |  |  |
| - 🗋 👄 Pesquisa Avançada de legislação - vicpesquisalegislacao<br>- 🗋 曼 Pesquisa legislação - visearchfirm |                                 |  |  |

A solução exibirá uma mensagem, solicitando a confirmação do bloqueio de todos os objetos.

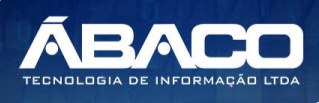

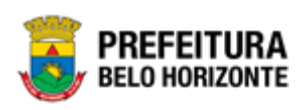

| Atenção                                     | ×       |
|---------------------------------------------|---------|
| Deseja realmente bloquear todos os objetos? |         |
|                                             | Sim Não |

Para bloquear o acesso a todos os objetos, o usuário deve clicar no botão **Sim**; Para cancelar e voltar à tela de Listagem de Direitos Perfil, o usuário deve clicar no botão **Não**.

#### Liberar Acesso ao Objeto

Esta operação permite liberar o acesso a um Objeto selecionado na Estrutura. Ao encontrar o item desejado deve-se clicar nele para que sejam disponibilizadas as opções de acesso.

| Listagem de direitos perfil                                                                                                    |                                 |  |  |
|----------------------------------------------------------------------------------------------------|---------------------------------|--|--|
| Opções                                                                                                    |                                 |  |  |
| Área                                                                                                    | Perfil                          |  |  |
| APOIO                                                                                                    | Manutenção de Bancos e Agências |  |  |
| Descrição                                                                                                    |                                 |  |  |
| Liberar Todos Bloquear Todos Voltar                                                                                                    |                                 |  |  |
| Estrutura                                                                                                    |                                 |  |  |
| Control -     Control -     Control - |                                 |  |  |

A solução deverá exibir uma tela com as opções:

- Ao clicar em a ação será ativada para o perfil de acesso para o objeto selecionado.
- E ao clicar em a ação será desativada para o perfil de acesso para o objeto selecionado.

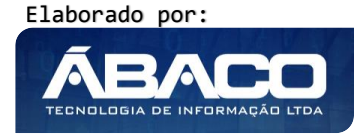

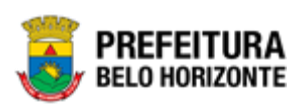

| Acesso ao      | Objeto                          |
|----------------|---------------------------------|
| Código         | Descrição                       |
| 5460           | Tipo de Natureza da Lei         |
| Perfil de Aces | 99<br>                          |
|                | Nome do perfil                  |
| 0              | Nanutenção de Bancos e Agências |
| Ações          |                                 |
|                | Descrição                       |
| 0              | EXCLUIR                         |
| 0              | EDITAR                          |
| 0              | INSERIR                         |
| 0              | VISUALIZAR                      |
| Voltar         |                                 |

Nesta interface serão exibidos os seguintes campos:

| Campo            | Descrição                                                                            |  |  |  |  |
|------------------|--------------------------------------------------------------------------------------|--|--|--|--|
| Código           | <ul> <li>Campo preenchido automaticamente pela solução.</li> </ul>                   |  |  |  |  |
| Descrição        | <ul> <li>Campo preenchido automaticamente pela solução.</li> </ul>                   |  |  |  |  |
| Perfil de Acesso |                                                                                      |  |  |  |  |
| Nome do Perfil:  | <ul> <li>Campo preenchido automaticamente pela solução.</li> </ul>                   |  |  |  |  |
| Ações            |                                                                                      |  |  |  |  |
| Descrição        | <ul> <li>Exibe as ações que o perfil de acesso deverá ter sobre o objeto.</li> </ul> |  |  |  |  |

Para voltar à tela de Listagem de Direitos Perfil, o usuário deve clicar no botão Voltar.

#### Copiar Direito de Acesso

Esta operação permite copiar as informações do registro selecionado. Para copiar o direito de acesso, o usuário deve selecionar o registro desejado na tela de Consulta de Perfis de Acesso e clicar na ação de **Copiar Direito de Acesso** (Vide exemplo abaixo).

| Manutenção de Perfil de Acesso         |                |                                                                                       |  |  |  |  |
|----------------------------------------|----------------|---------------------------------------------------------------------------------------|--|--|--|--|
| Inserir Selecionar colunas •           | Ϋ·             | Filtrar por Área valor (Nenhum) ▼     Filtrar por Nome do Perfil ▼ valor Começa com ▼ |  |  |  |  |
| Nome do Perfil 🕆                       | Área 👻         | Tipo 👻                                                                                |  |  |  |  |
| Manutenção de Bancos e Agências        | APOIO          | COMUM                                                                                 |  |  |  |  |
| Visualizar                             | SICOM          | COMUM                                                                                 |  |  |  |  |
| 🖍 Editar                               | APOIO          | COMUM                                                                                 |  |  |  |  |
| Excluir                                | CONTABIL       | СОМИМ                                                                                 |  |  |  |  |
| Imprimir     Perfil Subordinado        | ADMINISTRATIVO | ADMINISTRADOR GERAL                                                                   |  |  |  |  |
| <ul> <li>Direitos de Acesso</li> </ul> | ADMINISTRATIVO | СОМЫМ                                                                                 |  |  |  |  |
| 🕒 Copiar Direito de Acesso 👔           | ADMINISTRATIVO | ADMINISTRADOR GERAL                                                                   |  |  |  |  |
| 🐔 Colar Direito de Acesso              | APOIO          | ADMINISTRADOR GERAL                                                                   |  |  |  |  |
| admin_contabil_geral                   | CONTABIL       | ADMINISTRADOR GERAL                                                                   |  |  |  |  |
| ADMIN_SIGA                             | SIGA           | ADMINISTRADOR GERAL                                                                   |  |  |  |  |
| Página 1 de 4                          |                | Ant 1 2 3 4 Seg                                                                       |  |  |  |  |

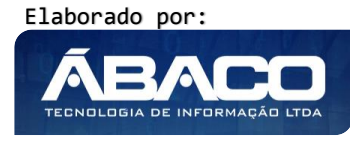

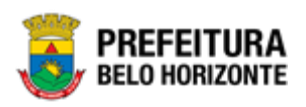

#### Colar Direito de Acesso

Esta operação permite colar as informações de Direito de acesso copiadas de um registro para o registro selecionado. Para colar o direito de acesso, o usuário deve selecionar o registro desejado na tela de Consulta de Perfis de Acesso e clicar na ação de **Colar Direito de Acesso** (Vide exemplo abaixo).

| Manutenção de Perfil de Acesso   |                |                                                                                      |
|----------------------------------|----------------|--------------------------------------------------------------------------------------|
| Opções                           |                |                                                                                      |
| Inserir Selecionar colunas 👻     | <u></u> γ-     | Filtrar por Área valor (Nenhum) ▼<br>Filtrar por Nome do Perfil ▼ valor Começa com ▼ |
| Nome do Perfil 🕆                 | Área 👻         | Tipo 👻                                                                               |
| Manutenção de Bancos e Agências  | APOIO          | СОМИМ                                                                                |
| Visualizar                       | SICOM          | СОМИМ                                                                                |
| / Editar                         | APOIO          | СОМИМ                                                                                |
| Excluir                          | CONTABIL       | COMUM                                                                                |
| Imprimir     Perfil Subordinado  | ADMINISTRATIVO | ADMINISTRADOR GERAL                                                                  |
| Direitos de Acesso               | ADMINISTRATIVO | COMUM                                                                                |
| 🕒 Copiar Direito de Acesso 🛛 ral | ADMINISTRATIVO | ADMINISTRADOR GERAL                                                                  |
| Colar Direito de Acesso          | APOIO          | ADMINISTRADOR GERAL                                                                  |
| admin_contabil_geral             | CONTABIL       | ADMINISTRADOR GERAL                                                                  |
| ADMIN_SIGA                       | SIGA           | ADMINISTRADOR GERAL                                                                  |
| Página 1 de 4                    |                | Ant 1 2 3 4                                                                          |

#### 2.5 Usuários

#### Controle de Acesso >> Usuários

Através desta rotina a solução apresenta recursos para a Manutenção de Usuários do cadastro único. Os recursos apresentados em tela permitem ao usuário optar por realizar uma **consulta** ou uma **inserção** de um usuário. Ao utilizar as opções de filtro para realizar uma Consulta, a solução apresentará as informações dos usuários já cadastrados na solução seguindo as definições que o usuário utilizou no botão "Selecionar colunas". Para cada registro será apresentado o botão de "Ações" que permite a **visualização**, **edição**, **atribuição de perfil de acesso, atribuição de organograma, modificar senha** ou **inativação/ativação** do registro selecionado. A seguir serão apresentadas as operações para Manutenção de Usuários.

#### Consulta de Usuários

Permite **consultar** e **listar** dados do cadastro de Usuários. As operações de visualização, edição, atribuição de perfil de acesso, atribuição de organograma, modificar senha e inativação/ativação para cada registro são disponibilizadas de acordo com o perfil de acesso do usuário.

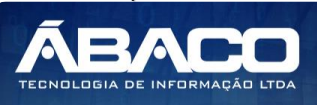

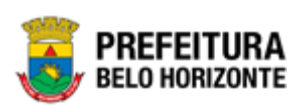

| GRPBH                     | =                  |                              |                      |                                 | 057:52               | danielly.campos 🗸 |
|---------------------------|--------------------|------------------------------|----------------------|---------------------------------|----------------------|-------------------|
| Q Procurar opção do menu  | Manutenção de Usuá | ário                         |                      |                                 |                      |                   |
| 🖨 Principal               | Opções             |                              |                      |                                 |                      |                   |
| o Controle de Acesso 🗸    | Inserir Selecionar | colunas 👻                    |                      | <b>▼</b> - Filtrar por Situação | valor Todos 🔻        |                   |
| Áreas (Sistemas)          |                    |                              |                      | Filtrar por Nome                | ▼ valor Começa com ▼ | 0                 |
| Ações<br>Obietos          | CPF -              | Nome *                       | Login †              | Último Acesso 👻                 | Autentica no AD? 👻   | Situação          |
| Grupos (Perfil de Acesso) | 59196384000        | ADMINISTRADOR ADMINISTRATIVO | admin_administrativo | 27/04/20 17:37:58               | Não                  | Ativo             |
| Usuários                  | 63810434078        | ADMINISTRADOR CONTABIL       | admin_contabil       | 30/04/20 10:12:27               | Não                  | Ativo             |
| Horários Login            | 78238555000        | ADMIN_GERAL                  | admin_geral          | 04/05/20 07:51:44               | Não                  | Ativo             |
| Eveneños de Sanho         | 31113670886        | ADOLFO AUGUSTO CARLOS NETO   | ADOLFO.NETO          | 02/05/20 12:06:23               | Não                  | Ativo             |
| Exceções de Senna         | 10092446639        | ALICE FRIEDEMAN DO VALE      | ALICE.VALE           | 30/04/20 16:44:58               | Não                  | Ativo             |
| Dias Expediente           | 28987020053        | ALINE MORAIS                 | aline.morais         | / / 00:00:00                    | Não                  | Ativo             |
| 6 Fonte Icone             | 50554792052        | ALINE VALERIO                | aline.valerio        | 30/04/20 09:55:08               | Não                  | Ativo             |
|                           | 37821717649        | AMARO DA SILVA JUNIOR        | amaro.silva          | / / 00:00:00                    | Não                  | Ativo             |
|                           | 87824000672        | ANA MARCIA SERRA CAMARGO     | ana.camargo          | 29/04/20 09:12:35               | Não                  | Ativo             |
|                           | 69554994168        | ANDERSON REZENDE             | anderson             | 04/05/20 08:04:18               | Não                  | Ativo             |
|                           | Página 1 de 9      |                              |                      |                                 | Ant                  | 2 3 4 5 Seg       |
|                           |                    |                              |                      |                                 |                      |                   |

#### Inserir Usuário

Esta operação permite a inclusão de registro de Usuário. Para inserir o registro, o usuário deve clicar no botão **Inserir** (Vide exemplo abaixo).

| Manutenção de Usuário        |         |                                                                                                    |          |
|------------------------------|---------|----------------------------------------------------------------------------------------------------|----------|
| Opções                       |         |                                                                                                    |          |
| Inserir Selecionar colunas 👻 |         | Y ←     Filtrar por     Situação     valor     Todos       Filtrar por     Nome     ▼     valor     Começa com | 0        |
| CPF - Nome -                 | Login ↑ | Último Acesso 👻 Autentica no AD? 👻                                                                             | Situação |

Ao clicar no botão Inserir, a solução apresentará a interface de Cadastro de Usuário, contendo o submenu de Informações Gerais, onde deverão ser preenchidos todos os campos obrigatórios para concluir o cadastro de Horários de Acesso.

#### Informações Gerais do Usuário

Submenu correspondente às informações gerais do Usuário.

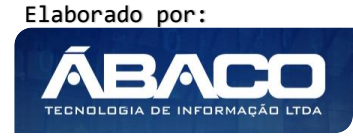

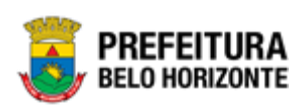

| Cadastro de Usuário           |                             |                      |                |
|-------------------------------|-----------------------------|----------------------|----------------|
| Informações Gerais            |                             |                      |                |
|                               |                             |                      |                |
| CPF *                         |                             | Nome *               |                |
| Situação                      |                             |                      |                |
| Ativo                         |                             | Data de Nascimento * | Ξ.             |
|                               |                             |                      |                |
| Email *                       |                             | Login *              |                |
| Autenticação por AD?          |                             |                      |                |
|                               |                             |                      |                |
|                               |                             |                      |                |
| Selecione os perfis de acesso |                             |                      |                |
| Filtro                        |                             |                      |                |
| Área Selecionado              |                             |                      |                |
| TODAS TODOS                   | <ul> <li>Nome do</li> </ul> | perfil               |                |
|                               |                             |                      |                |
| Código                        | Perfil                      |                      | Área           |
| 1305                          | COMPRAS                     |                      | ADMINISTRATIVO |
| 2284                          | SOLICITAÇÃO                 |                      | ADMINISTRATIVO |
| 102                           | ADMINSISBASE                |                      | APOIO          |
| 1902                          | CAD ORGANOGRAMA             |                      | APOIO          |
| 1041                          | ENDEREÇAMENTO               |                      | APOIO          |
| Confirmar Voltar              |                             |                      |                |

Nesta interface serão exibidos os seguintes campos:

| Campo                  | Descrição                                                                     |  |  |  |  |
|------------------------|-------------------------------------------------------------------------------|--|--|--|--|
| CPF                    | <ul> <li>Informe o CPF do usuário a ser cadastrado.</li> </ul>                |  |  |  |  |
| Nome                   | <ul> <li>Informe o nome do usuário a ser cadastrado.</li> </ul>               |  |  |  |  |
| Situação               | <ul> <li>Selecione a situação do usuário a ser cadastrado.</li> </ul>         |  |  |  |  |
| Data de Nascimento     | <ul> <li>Informe a data de nascimento do usuário a ser cadastrado.</li> </ul> |  |  |  |  |
| E-mail                 | <ul> <li>Informe o e-mail do usuário a ser cadastrado.</li> </ul>             |  |  |  |  |
| Login                  | <ul> <li>Informe o login do usuário a ser cadastrado.</li> </ul>              |  |  |  |  |
| Autenticação por AD    | Marque caso o usuário a ser cadastrado tenha permissão para fazer             |  |  |  |  |
|                        | autenticação por AD. * Este campo por padrão sempre virá marcado,             |  |  |  |  |
|                        | sinalizando que autenticação por padrão deverá ser via AD.                    |  |  |  |  |
| Senha                  | <ul> <li>Informe informada senha do usuário a ser cadastrado.</li> </ul>      |  |  |  |  |
| Confirmação de         | <ul> <li>Informe novamente a mesma senha do campo anterior.</li> </ul>        |  |  |  |  |
| Senha                  |                                                                               |  |  |  |  |
| Selecione os perfis de | • A solução deverá disponibilizar filtros para se consultar os perfis         |  |  |  |  |
| acesso                 | existentes, após encontrar o item desejado este deve ser marcado.             |  |  |  |  |

Para efetivar a inserção do registro de Usuário, o usuário deve informar os dados obrigatórios e clicar no botão Confirmar.

Para cancelar a inserção do registro de Usuário, o usuário deve clicar no botão Voltar.

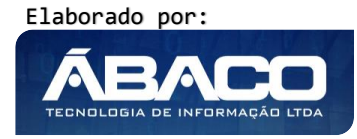

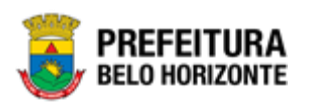

#### Visualizar Usuário

Esta operação permite visualizar os dados do registro. Para visualizar os dados do registro, o usuário deve selecionar o registro desejado na tela de Consulta de Usuários e clicar na ação de **Visualizar** (Vide exemplo abaixo).

| Manutenção de Usuári   | io                           |                      |                                             |                                     |             |
|------------------------|------------------------------|----------------------|---------------------------------------------|-------------------------------------|-------------|
| Opções                 |                              |                      |                                             |                                     |             |
| Inserir Selecionar col | unas •                       |                      | ♥- Filtrar por Situação<br>Filtrar por Nome | valor Todos ¥<br>Valor Começa com ¥ | ٥           |
| CPF -                  | Nome -                       | Login ↑              | Último Acesso 👻                             | Autentica no AD? 👻                  | Situação    |
| 59196384000            | ADMINISTRADOR ADMINISTRATIVO | admin_administrativo | 27/04/20 17:37:58                           | Não                                 | Ativo       |
| Visualizar             | ADMINISTRADOR CONTABIL       | admin_contabil       | 30/04/20 10:12:27                           | Não                                 | Ativo       |
| / Editar               | ADMIN_GERAL                  | admin_geral          | 04/05/20 07:51:44                           | Não                                 | Ativo       |
| Perfil Acesso          | ADOLFO AUGUSTO CARLOS NETO   | ADOLFO.NETO          | 02/05/20 12:06:23                           | Não                                 | Ativo       |
| Modificar Senha        | ALICE FRIEDEMAN DO VALE      | ALICE.VALE           | 30/04/20 16:44:58                           | Não                                 | Ativo       |
| 🔒 Inativar             | ALINE MORAIS                 | aline.morais         | / / 00:00:00                                | Não                                 | Ativo       |
| 50554792052            | ALINE VALERIO                | aline.valerio        | 30/04/20 09:55:08                           | Não                                 | Ativo       |
| 37821717649            | AMARO DA SILVA JUNIOR        | amaro.silva          | / / 00:00:00                                | Não                                 | Ativo       |
| 87824009672            | ANA MARCIA SERRA CAMARGO     | ana.camargo          | 29/04/20 09:12:35                           | Não                                 | Ativo       |
| 69554994168            | ANDERSON REZENDE             | anderson             | 04/05/20 08:04:18                           | Não                                 | Ativo       |
| Página 1 de 9          |                              |                      |                                             | Ant 1                               | 2 3 4 5 Seg |

Ao clicar na ação de Visualizar, a solução apresentará a interface de visualização do registro com os dados preenchidos e bloqueados para alteração.

| Cadastro de Usuário               |                            |                              |  |
|-----------------------------------|----------------------------|------------------------------|--|
| Informações Gerais                |                            |                              |  |
| CPF                               |                            | Nome                         |  |
| 591.963.840-00                    |                            | Administrador Administrativo |  |
| Situação                          |                            | Data de Nascimento           |  |
| Ativo                             |                            | 16/04/2020                   |  |
| Email                             |                            | Login                        |  |
| admin_administrativo@abaco.com.br |                            | admin_administrativo         |  |
| Autenticação por AD?              |                            |                              |  |
|                                   |                            |                              |  |
|                                   |                            |                              |  |
| Perfis selecionados               |                            |                              |  |
| Área                              | Perfil                     |                              |  |
| APOIO                             | admin_apoio_geral          |                              |  |
| ADMINISTRATIVO                    | admin_administrativo_geral |                              |  |
| CONTABIL                          | admin_contabil_geral       |                              |  |
| Voltar                            |                            |                              |  |
| Voltar                            |                            |                              |  |

Para voltar à tela de Consulta de Usuários, o usuário deve clicar no botão Voltar.

#### Editar Usuário

Esta operação permite editar os dados do registro. Para editar os dados do registro, o usuário deve selecionar o registro desejado na tela de Consulta de Usuários e clicar na ação de **Editar** (Vide exemplo abaixo).

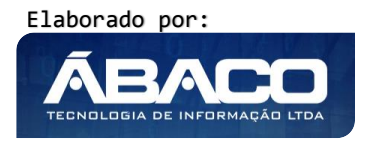

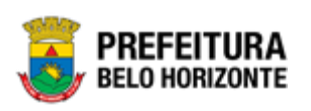

| Manutenção de Usu | ário                         |                      |                                                     |                                                   |             |
|-------------------|------------------------------|----------------------|-----------------------------------------------------|---------------------------------------------------|-------------|
| Opções            |                              |                      |                                                     |                                                   |             |
| Inserir           | r colunas 👻                  |                      | <b>▼</b> - Filtrar por Situação<br>Filtrar por Nome | valor Todos <b>v</b><br>valor Começa com <b>v</b> | ٥           |
| CPF -             | Nome -                       | Login ↑              | Último Acesso 👻                                     | Autentica no AD? 👻                                | Situação    |
| 59196384000       | ADMINISTRADOR ADMINISTRATIVO | admin_administrativo | 27/04/20 17:37:58                                   | Não                                               | Ativo       |
| Visualizar        | ADMINISTRADOR CONTABIL       | admin_contabil       | 30/04/20 10:12:27                                   | Não                                               | Ativo       |
| 🖍 Editar          | ADMIN_GERAL                  | admin_geral          | 04/05/20 07:51:44                                   | Não                                               | Ativo       |
| Perfil Acesso     | ADOLFO AUGUSTO CARLOS NETO   | ADOLFO.NETO          | 02/05/20 12:06:23                                   | Não                                               | Ativo       |
| Modificar Senha   | ALICE FRIEDEMAN DO VALE      | ALICE.VALE           | 30/04/20 16:44:58                                   | Não                                               | Ativo       |
| A Inativar        | ALINE MORAIS                 | aline.morais         | / / 00:00:00                                        | Não                                               | Ativo       |
| 50554792052       | ALINE VALERIO                | aline.valerio        | 30/04/20 09:55:08                                   | Não                                               | Ativo       |
| 37821717649       | AMARO DA SILVA JUNIOR        | amaro.silva          | / / 00:00:00                                        | Não                                               | Ativo       |
| 87824009672       | ANA MARCIA SERRA CAMARGO     | ana.camargo          | 29/04/20 09:12:35                                   | Não                                               | Ativo       |
| 69554994168       | ANDERSON REZENDE             | anderson             | 04/05/20 08:04:18                                   | Não                                               | Ativo       |
| Página 1 de 9     |                              |                      |                                                     | Ant 1                                             | 2 3 4 5 Seg |

Ao clicar na ação de Editar, a solução apresentará a interface de edição do registro com os dados preenchidos, possibilitando a alteração.

| Informações Gerais                |                              |  |  |  |  |
|-----------------------------------|------------------------------|--|--|--|--|
| CPF                               | Nome                         |  |  |  |  |
| 591.963.840-00                    | Administrador Administrativo |  |  |  |  |
| Situação                          | Data de Nascimento           |  |  |  |  |
| Ativo                             | 16/04/2020                   |  |  |  |  |
| Email                             | Login *                      |  |  |  |  |
| admin_administrativo@abaco.com.br | admin_administrativo         |  |  |  |  |
| Autenticação por AD?              |                              |  |  |  |  |
| 0                                 |                              |  |  |  |  |
|                                   |                              |  |  |  |  |
| Selecione os perfis de acesso     |                              |  |  |  |  |
| Filtro                            |                              |  |  |  |  |
| Área Selectonado                  |                              |  |  |  |  |
| TODAS  ATIVOS  Nome do perfil     |                              |  |  |  |  |
|                                   |                              |  |  |  |  |
| Código Perfil Área                |                              |  |  |  |  |
| 4 admin_administrativo_geral      | ADMINISTRATIVO               |  |  |  |  |
| 🗷 🔘 3 admin_apoio_geral           | APOIO                        |  |  |  |  |
| confirmar Voltar                  |                              |  |  |  |  |

#### Atribuição de Organograma

Esta operação permite definir quais atribuições do organograma o usuário terá disponível para si para conceder acesso a outros usuários. Para definir as atribuições do organograma o usuário deve clicar em **Organograma**.

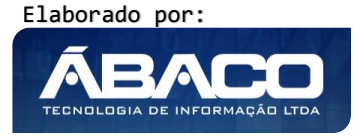

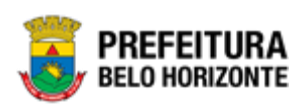

| Código        | Perfil                      | Área           |  |  |
|---------------|-----------------------------|----------------|--|--|
| 21            | admcompras                  | ADMINISTRATIVO |  |  |
| 42            | admcontratos                | ADMINISTRATIVO |  |  |
| 4             | admin_administrativo_geral  | ADMINISTRATIVO |  |  |
| Organograma 8 | admmateriais                | ADMINISTRATIVO |  |  |
| 22            | admpatgebern                | ADMINISTRATIVO |  |  |
| 7             | admpatrimonio               | ADMINISTRATIVO |  |  |
| 104           | contratos_homologação       | ADMINISTRATIVO |  |  |
| 103           | contratos_homologaçãogestor | ADMINISTRATIVO |  |  |
| 45            | pedido_compras              | ADMINISTRATIVO |  |  |
| 102           | teste                       | ADMINISTRATIVO |  |  |
| << < > >>     |                             |                |  |  |

A solução apresentará uma interface de atribuição do organograma permitindo ao usuário informar o código do organograma ao qual deseja atribuir ao perfil do usuário, ou pesquisar utilizando a ferramenta (lupa) e selecionar o desejado. O usuário deve clicar no botão **Adicionar** para que o organograma desejado seja adicionado a lista de atribuições de organograma.

| Manutenção do Organograma do Perfil do Usua | ário                |                             | ×              |
|---------------------------------------------|---------------------|-----------------------------|----------------|
| Organograma                                 |                     |                             |                |
| Perfil Selecionado                          |                     |                             |                |
| admin_administrativo_geral                  |                     |                             |                |
| Código *                                    |                     |                             |                |
| 2892 Q SECRETAR                             | IA MUNICIPAL DE FAZ | (ENDA                       |                |
| Adicionar Voltar                            |                     |                             |                |
| Perfil                                      | Código              | Nome                        | Tipo           |
| × admin_administrativo_geral                | 2311                | MUNICIPIO DE BELO HORIZONTE | Administrativa |

Para efetivar a edição do registro de Usuário, o usuário deve clicar no botão **Confirmar**. Para cancelar e voltar à tela de Consulta de Usuários, o usuário deve clicar no botão **Voltar**.

#### Atribuição de Perfil de Acesso

Esta operação permite realizar a atribuição de Perfil de Acesso ao Usuário selecionado. Para atribuir o Perfil de Usuário ao Usuário, o usuário deve selecionar o registro desejado na tela de Consulta de Usuários e clicar na ação de **Perfil Acesso** (Vide exemplo abaixo).

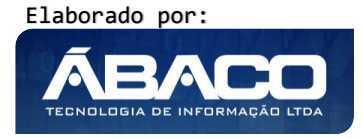

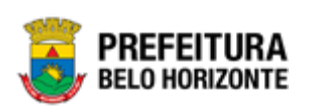

| Manutenção de Usua<br>opções<br>Inserir Selecionar | colunas -                    |                      | <b>▼</b> - Filtrar por Situação<br>Filtrar por Nome | valor Todos V<br>Valor Começa com V | 0        |
|----------------------------------------------------|------------------------------|----------------------|-----------------------------------------------------|-------------------------------------|----------|
| CPF -                                              | Nome -                       | Login ↑              | Último Acesso 👻                                     | Autentica no AD? 👻                  | Situação |
| 59196384000                                        | ADMINISTRADOR ADMINISTRATIVO | admin_administrativo | 27/04/20 17:37:58                                   | Não                                 | Ativo    |
| <ul> <li>Visualizar</li> </ul>                     | ADMINISTRADOR CONTABIL       | admin_contabil       | 30/04/20 10:12:27                                   | Não                                 | Ativo    |
| 🖍 Editar                                           | ADMIN_GERAL                  | admin_geral          | 04/05/20 07:51:44                                   | Não                                 | Ativo    |
| Perfil Acesso                                      | ADOLFO AUGUSTO CARLOS NETO   | ADOLFO.NETO          | 02/05/20 12:06:23                                   | Não                                 | Ativo    |
| Organograma     Modificar Senha                    | ALICE FRIEDEMAN DO VALE      | ALICE, VALE          | 30/04/20 16:44:58                                   | Não                                 | Ativo    |
| Inativar                                           | ALINE MORAIS                 | aline.morais         | / / 00:00:00                                        | Não                                 | Ativo    |
| 50554792052                                        | ALINE VALERIO                | aline.valerio        | 30/04/20 09:55:08                                   | Não                                 | Ativo    |
| 37821717649                                        | AMARO DA SILVA JUNIOR        | amaro.silva          | / / 00:00:00                                        | Não                                 | Ativo    |
| 87824009672                                        | ANA MARCIA SERRA CAMARGO     | ana.camargo          | 29/04/20 09:12:35                                   | Não                                 | Ativo    |
| 69554994168                                        | ANDERSON REZENDE             | anderson             | 04/05/20 08:04:18                                   | Não                                 | Ativo    |
| Página 1 de 9                                      |                              |                      |                                                     | Ant 1 2                             | 3 4 5 S  |

Ao clicar na ação de Perfil Acesso, a solução apresentará a interface de atribuição de Perfil de Acesso ao usuário, permitindo marcar / desmarcar os perfis desejados.

| Cadastro de Usuário                   |                              |  |  |  |  |
|---------------------------------------|------------------------------|--|--|--|--|
| Informações Gerais                    |                              |  |  |  |  |
| CPF                                   | Nome                         |  |  |  |  |
| 591.963.840-00                        | Administrador Administrativo |  |  |  |  |
| Situsção                              | Data de Nascimento           |  |  |  |  |
| Ativo                                 | 16/04/2020                   |  |  |  |  |
| Emati                                 | Login *                      |  |  |  |  |
| admin_administrativo@abaco.com.br     | admin_administrativo         |  |  |  |  |
| Autenticação por AD?                  |                              |  |  |  |  |
| 0                                     |                              |  |  |  |  |
|                                       |                              |  |  |  |  |
| Selecione os perfis de acesso         |                              |  |  |  |  |
| Filtro                                |                              |  |  |  |  |
| Área Selectonado                      |                              |  |  |  |  |
| TODAS TODOS Nome do perfil            |                              |  |  |  |  |
|                                       |                              |  |  |  |  |
| Código Perfil                         | Área                         |  |  |  |  |
| 21 admcompras                         | ADMINISTRATIVO               |  |  |  |  |
| 42 admcontratos                       | ADMINISTRATIVO               |  |  |  |  |
| admin_administrativo_geral            | ADMINISTRATIVO               |  |  |  |  |
| 8 admmateriais                        | ADMINISTRATIVO               |  |  |  |  |
| 22 admpatgebem                        | ADMINISTRATIVO               |  |  |  |  |
| 7 admpatrimonio                       | ADMINISTRATIVO               |  |  |  |  |
| 100 testa                             |                              |  |  |  |  |
| 61 Manutenção de Bancos e Joências    | 400000 ADDO                  |  |  |  |  |
| 46 adm financas HML TB                | AP010                        |  |  |  |  |
| · · · · · · · · · · · · · · · · · · · | > »>                         |  |  |  |  |
|                                       |                              |  |  |  |  |
| Confirmar Voltar                      |                              |  |  |  |  |

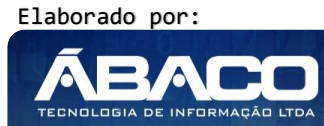

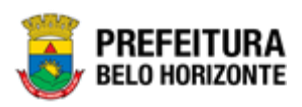

#### Atribuição de Organograma

Na operação de atribuição de perfis também é possível definir quais atribuições do organograma o usuário terá disponível para si para conceder acesso a outros usuários. Para definir as atribuições do organograma o usuário deve clicar em **Organograma**.

| Código        | Perfil                      | Área           |
|---------------|-----------------------------|----------------|
| 21            | admcompras                  | ADMINISTRATIVO |
| 42            | admcontratos                | ADMINISTRATIVO |
| 4             | admin_administrativo_geral  | ADMINISTRATIVO |
| Organograma 8 | admmateriais                | ADMINISTRATIVO |
| 22            | admpatgebem                 | ADMINISTRATIVO |
| 7             | admpatrimonio               | ADMINISTRATIVO |
| 104           | contratos_homologação       | ADMINISTRATIVO |
| 103           | contratos_homologaçãogestor | ADMINISTRATIVO |
| 45            | pedido_compras              | ADMINISTRATIVO |
| 102           | teste                       | ADMINISTRATIVO |
|               | «« « <b>&gt; &gt;&gt;</b>   |                |

A solução apresentará uma interface de atribuição do organograma permitindo ao usuário informar o código do organograma ao qual deseja atribuir ao perfil do usuário, ou pesquisar utilizando a ferramenta (lupa) e selecionar o desejado. O usuário deve clicar no botão **Adicionar** para que o organograma desejado seja adicionado a lista de atribuições de organograma.

| Nanutenção do Organograma do Per | fil do Usuário             |                             |                |
|----------------------------------|----------------------------|-----------------------------|----------------|
| Drganograma                      |                            |                             |                |
| Perfil Selecionado               |                            |                             |                |
| admin_administrativo_geral       |                            |                             |                |
| Código *                         |                            |                             |                |
| 2892 Q S                         | ECRETARIA MUNICIPAL DE FAZ | ZENDA                       |                |
| Adicionar Voltar                 |                            |                             |                |
| Perfil                           | Código                     | Nome                        | Тіро           |
| admin_administrativo_geral       | 2311                       | MUNICIPIO DE BELO HORIZONTE | Administrativa |

Para efetivar a atribuição dos Perfis de acesso ao Usuário, o usuário deve clicar no botão **Confirmar**.

Para cancelar e voltar à tela de Consulta de Usuários, o usuário deve clicar no botão Voltar.

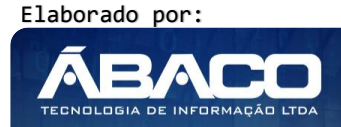

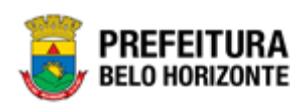

#### Atribuição de Organograma

Esta operação permite realizar a atribuição do Organograma ao Perfil do Usuário selecionado. Para atribuir o Organograma, o usuário deve selecionar o registro desejado na tela de Consulta de Usuários e clicar na ação de **Organograma** (Vide exemplo abaixo).

| oções         | r colunas 🗸                  |                      | <b>▼</b> → Filtrar por Situação | valor Todos 🔻        |          |
|---------------|------------------------------|----------------------|---------------------------------|----------------------|----------|
|               |                              |                      | Filtrar por Nome                | ▼ valor Começa com ▼ | c        |
| CPF -         | Nome -                       | Login †              | Último Acesso 👻                 | Autentica no AD? 👻   | Situação |
| 59196384000   | ADMINISTRADOR ADMINISTRATIVO | admin_administrativo | 27/04/20 17:37:58               | Não                  | Ativo    |
| Visualizar    | ADMINISTRADOR CONTABIL       | admin_contabil       | 30/04/20 10:12:27               | Não                  | Ativo    |
| Editar        | ADMIN_GERAL                  | admin_geral          | 04/05/20 07:51:44               | Não                  | Ativo    |
| Perfil Acesso | ADOLFO AUGUSTO CARLOS NETO   | ADOLFO.NETO          | 02/05/20 12:06:23               | Não                  | Ativo    |
| Organograma   | ALICE FRIEDEMAN DO VALE      | ALICE.VALE           | 30/04/20 16:44:58               | Não                  | Ativo    |
| Inativar      | ALINE MORAIS                 | aline.morais         | / / 00:00:00                    | Não                  | Ativo    |
| 50554792052   | ALINE VALERIO                | aline.valerio        | 30/04/20 09:55:08               | Não                  | Ativo    |
| 37821717649   | AMARO DA SILVA JUNIOR        | amaro.silva          | / / 00:00:00                    | Não                  | Ativo    |
| 87824009672   | ANA MARCIA SERRA CAMARGO     | ana.camargo          | 29/04/20 09:12:35               | Não                  | Ativo    |
| 69554994168   | ANDERSON REZENDE             | anderson             | 04/05/20 08:04:18               | Não                  | Ativo    |
| ágina 1 de 9  |                              |                      |                                 | Ant 1                | 2 3 4 5  |

Ao clicar na ação de Organograma, a solução apresentará a interface de Manutenção de Atribuição do Organograma do Perfil do Usuário.

| Manutenção do Organograma do Perfil do Usuário | )      |                             |                |
|------------------------------------------------|--------|-----------------------------|----------------|
| Organograma                                    |        |                             |                |
| Perfil                                         |        |                             |                |
| admin_administrativo_geral                     |        | •                           |                |
| Código *                                       |        |                             |                |
| Q                                              |        |                             |                |
| Adicionar                                      |        |                             |                |
| Perfil                                         | Código | Nome                        | Тіро           |
| admin_apoio_geral                              | 2311   | MUNICIPIO DE BELO HORIZONTE | Administrativa |
| admin_administrativo_geral                     | 2311   | MUNICIPIO DE BELO HORIZONTE | Administrativa |

Nesta interface serão exibidos os seguintes campos:

| Campo       | Descrição                                                                               |
|-------------|-----------------------------------------------------------------------------------------|
| Organograma |                                                                                         |
| Perfil      | <ul> <li>Selecione o perfil de acesso que será atribuído ao Organograma.</li> </ul>     |
| Código      | <ul> <li>Informe o código do Organograma para atribuição ao perfil de acesso</li> </ul> |

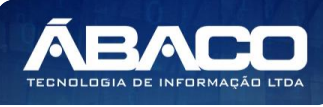

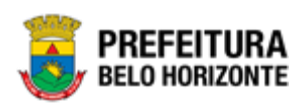

Campo

Descrição

selecionado. Caso seja necessário, o usuário pode consultar/selecionar Organograma desejado.

#### Adicionar Organograma ao Perfil de Acesso

Esta operação permite adicionar um Organograma ao perfil de acesso selecionado. Para adicionar o Organograma, o usuário deve clicar no botão **Adicionar** (Vide exemplo abaixo).

| Manutenção do Organograma | a do Perfil do Usuário         |                             | ×              |
|---------------------------|--------------------------------|-----------------------------|----------------|
| Organograma               |                                |                             |                |
| Perfil                    |                                |                             |                |
| admin_administrativo_g    | eral                           | •                           |                |
| Código *                  |                                |                             |                |
| 2099                      | Q SERVIÇOS ADMINISTRATIVOS E I | INANCEIROS                  |                |
| Adicionar Voltar          |                                |                             |                |
| Perfil                    | Código                         | Nome                        | Тіро           |
| × admin_apoio_geral       | 2311                           | MUNICIPIO DE BELO HORIZONTE | Administrativa |
| admin_administrative      | _geral 2311                    | MUNICIPIO DE BELO HORIZONTE | Administrativa |

#### Excluir Organograma do Perfil de Acesso

Esta operação permite excluir um Organograma do perfil de acesso selecionado. Para

|                        |             |                | ~       |         |                 |
|------------------------|-------------|----------------|---------|---------|-----------------|
| excluir o ()raanoarama | O USUÁRIO d | leve clicar na | hotao   | - IVide | evemplo abaiyo) |
| chololi o organograma, | 0 0300110 0 |                | 5 00100 | ( riac  |                 |

| Manute | Manutenção do Organograma do Perfil do Usuário |        |                                        |                |  |  |  |
|--------|------------------------------------------------|--------|----------------------------------------|----------------|--|--|--|
| Organo | ograma                                         |        |                                        |                |  |  |  |
| Perfil |                                                |        | Ţ                                      |                |  |  |  |
| admi   | n_administrativo_geral                         |        |                                        |                |  |  |  |
| Codi   |                                                |        |                                        |                |  |  |  |
| Adic   | ionar Voltar                                   |        |                                        |                |  |  |  |
|        | Perfil                                         | Código | Nome                                   | Тіро           |  |  |  |
| ×      | admin_apoio_geral                              | 2311   | MUNICIPIO DE BELO HORIZONTE            | Administrativa |  |  |  |
| 8      | admin_administrativo_geral                     | 2311   | MUNICIPIO DE BELO HORIZONTE            | Administrativa |  |  |  |
|        | admin_administrativo_geral                     | 2099   | SERVIÇOS ADMINISTRATIVOS E FINANCEIROS |                |  |  |  |

Para voltar à tela de Consulta de Usuários, o usuário deve clicar no botão Voltar.

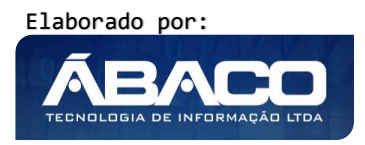

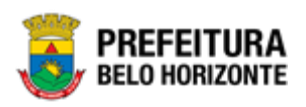

#### Modificar Senha do Usuário

Esta operação permite que o usuário solicite a redefinição de senha para acesso à solução. Para solicitar a redefinição de senha, o usuário deve selecionar o registro desejado na tela de Consulta de Usuários e clicar na ação de **Modificar Senha** (Vide exemplo abaixo).

| Manutenção de Usuário            |                              |                      |                                                     |                                     |           |
|----------------------------------|------------------------------|----------------------|-----------------------------------------------------|-------------------------------------|-----------|
| Opções                           | colunas •                    |                      | <b>▼</b> - Filtrar por Situação<br>Filtrar por Nome | valor Todos V<br>Valor Começa com V | 0         |
| CPF -                            | Nome -                       | Login ↑              | Último Acesso 👻                                     | Autentica no AD? -                  | Situação  |
| 59196384000                      | ADMINISTRADOR ADMINISTRATIVO | admin_administrativo | 27/04/20 17:37:58                                   | Não                                 | Ativo     |
| Visualizar                       | ADMINISTRADOR CONTABIL       | admin_contabil       | 30/04/20 10:12:27                                   | Não                                 | Ativo     |
| 🖍 Editar                         | ADMIN_GERAL                  | admin_geral          | 04/05/20 07:51:44                                   | Não                                 | Ativo     |
| Perfil Acesso                    | ADOLFO AUGUSTO CARLOS NETO   | ADOLFO.NETO          | 02/05/20 12:06:23                                   | Não                                 | Ativo     |
| Organograma     Modificar Septra | ALICE FRIEDEMAN DO VALE      | ALICE.VALE           | 30/04/20 16:44:58                                   | Não                                 | Ativo     |
| Inativar                         | ALINE MORAIS                 | aline.morais         | / / 00:00:00                                        | Não                                 | Ativo     |
| 50554792052                      | ALINE VALERIO                | aline.valerio        | 30/04/20 09:55:08                                   | Não                                 | Ativo     |
| 37821717649                      | AMARO DA SILVA JUNIOR        | amaro.silva          | / / 00:00:00                                        | Não                                 | Ativo     |
| 87824009672                      | ANA MARCIA SERRA CAMARGO     | ana.camargo          | 29/04/20 09:12:35                                   | Não                                 | Ativo     |
| 69554994168                      | ANDERSON REZENDE             | anderson             | 04/05/20 08:04:18                                   | Não                                 | Ativo     |
| Página 1 de 9                    |                              |                      |                                                     | Ant 1                               | 2 3 4 5 S |

O usuário será direcionado para o **Sistema de Redefinição de Senha (SRS)**, para preenchimento das informações solicitadas:

| SISTEMA DE REDEFINIÇÃO DE SENHA  ATUALIZAR CADASTRO                          |  |
|------------------------------------------------------------------------------|--|
|                                                                              |  |
|                                                                              |  |
| INFORME O EMAIL ALTERNATIVO OU TELEFONE CELULAR<br>CADASTRADO                |  |
|                                                                              |  |
|                                                                              |  |
| Caso nao tenna efetuado o cadastro de email e telefone, clique <u>agui</u> . |  |

Atenção

 A alteração de senha para acesso à plataforma GRP BH, é realizada a partir da integração com o AD.

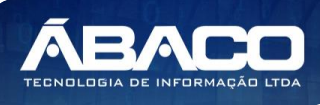

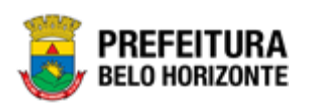

#### Ativar Usuário

Esta operação permite ativar um registro inativo. Para ativar um registro, o usuário deve selecionar o registro desejado na tela de Consulta de Usuários e clicar na ação de **Ativar** (*Vide exemplo abaixo*).

| Manutenção de Us                    | suário                       |                      |                   |                    |          |
|-------------------------------------|------------------------------|----------------------|-------------------|--------------------|----------|
| Opções                              |                              |                      |                   |                    |          |
| Inserir                             | nar colunas 👻                | <b>▼</b> Filtrar por | Situação valor    | Todos 🔻            |          |
|                                     |                              | Filtrar por          | Nome valor        | Começa com 🔻       | 0        |
|                                     |                              |                      |                   |                    |          |
| CPF -                               | Nome -                       | Login ↑              | Ultimo Acesso 👻   | Autentica no AD? 👻 | Situação |
| <ul> <li>Visualizar</li> </ul>      | ADMINISTRADOR ADMINISTRATIVO | admin_administrativo | 27/04/20 17:37:58 | Não                | Ativo    |
| Editar                              | ADMINISTRADOR CONTABIL       | admin_contabil       | 30/04/20 10:12:27 | Não                | Ativo    |
| Perfil Acesso                       | ADMIN_GERAL                  | admin_geral          | 04/05/20 09:05:04 | Não                | Ativo    |
| <ul> <li>Modificar Senha</li> </ul> | ADOLFO AUGUSTO CARLOS NETO   | ADOLFO.NETO          | 02/05/20 12:06:23 | Não                | Ativo    |
| 🔓 Ativar                            | ALICE FRIEDEMAN DO VALE      | ALICE.VALE           | 30/04/20 16:44:58 | Não                | Ativo    |
| 28987020053                         | ALINE MORAIS                 | aline.morais         | / / 00:00:00      | Não                | Inativo  |

A solução exibirá uma mensagem, solicitando a confirmação da reativação do registro.

| Atenção !                 | ×       |
|---------------------------|---------|
| Deseja reativar usuário ? |         |
|                           | Sim Não |

Para reativar o Usuário, o usuário deve clicar no botão **Sim**.

Para cancelar e voltar à tela de Consultar de Usuários, o usuário deve clicar no botão Não.

#### Inativar Usuário

Esta operação permite inativar um registro ativo. Para inativar um registro, o usuário deve selecionar o registro desejado na tela de Consulta de Usuários e clicar na ação de **Inativar** (Vide exemplo abaixo).

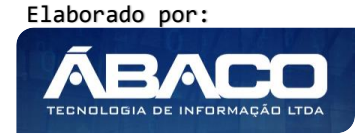

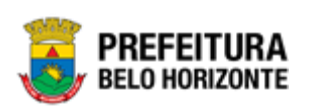

| inserir Selecionar | colunas •                    |                      | <b>∀-</b> Filtrar por Situação<br>Filtrar por Nome | valor Todos ▼<br>▼ valor Começa com ▼ |          |
|--------------------|------------------------------|----------------------|----------------------------------------------------|---------------------------------------|----------|
| CPF -              | Nome *                       | Login †              | Último Acesso 👻                                    | Autentica no AD? -                    | Situação |
| 59196384000        | ADMINISTRADOR ADMINISTRATIVO | admin_administrativo | 27/04/20 17:37:58                                  | Não                                   | Ativo    |
| • Visualizar       | ADMINISTRADOR CONTABIL       | admin_contabil       | 30/04/20 10:12:27                                  | Não                                   | Ativo    |
| Editar             | ADMIN_GERAL                  | admin_geral          | 04/05/20 07:51:44                                  | Não                                   | Ativo    |
| Perfil Acesso      | ADOLFO AUGUSTO CARLOS NETO   | ADOLFO.NETO          | 02/05/20 12:06:23                                  | Não                                   | Ativo    |
| Organograma        | ALICE FRIEDEMAN DO VALE      | ALICE.VALE           | 30/04/20 16:44:58                                  | Não                                   | Ativo    |
| Inativar           | ALINE MORAIS                 | aline.morais         | / / 00:00:00                                       | Não                                   | Ativo    |
| 50554792052        | ALINE VALERIO                | aline.valerio        | 30/04/20 09:55:08                                  | Não                                   | Ativo    |
| 37821717649        | AMARO DA SILVA JUNIOR        | amaro.silva          | / / 00:00:00                                       | Não                                   | Ativo    |
| 87824009672        | ANA MARCIA SERRA CAMARGO     | ana.camargo          | 29/04/20 09:12:35                                  | Não                                   | Ativo    |
| 69554994168        | ANDERSON REZENDE             | anderson             | 04/05/20 08:04:18                                  | Não                                   | Ativo    |

A solução exibirá uma mensagem, solicitando a confirmação da inativação do registro.

| Atenção !                 | ×   |
|---------------------------|-----|
| Deseja inativar usuário ? |     |
| Sim                       | Não |

Para inativar o Usuário, o usuário deve clicar no botão **Sim**. Para cancelar e voltar à tela de Consultar de Usuários, o usuário deve clicar no botão **Não**.

## 2.6 Horários de Login

#### Controle de Acesso >> Horários de Login

Através desta rotina a solução apresenta recursos para a Manutenção de Horários de Login do cadastro único. São configurações vinculadas ao perfil de acesso, ou seja, a partir dos horários de login criados, o usuário irá selecionar na rotina "Grupos (Perfil de Acesso)" quais os dias e horários o perfil poderá acessar o GRP. Os recursos apresentados em tela permitem ao usuário optar por realizar uma **consulta** ou uma **inserção** de Horário de Login. Ao utilizar as opções de filtro para realizar uma Consulta, a solução apresentará as informações dos Horários de Login já cadastradas seguindo as definições que o usuário utilizou no botão "Selecionar Colunas". Para cada registro será apresentado o botão de "Ações" que permite a **visualização**, **edição** ou **exclusão** do registro selecionado.

A seguir serão apresentadas as operações para Manutenção de Horários de Logins.

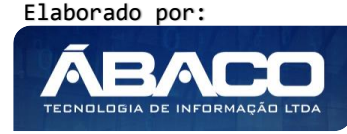

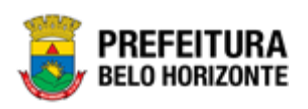

#### Consultar Horários de Acesso

Permite **consultar** e **listar** dados do cadastro de Horários de Acesso. As operações de Inserção, Visualização, Edição ou Exclusão para cada registro são disponibilizadas de acordo com o perfil de acesso do usuário.

| GRPBH                              | ≡                                                                           | 🗴 felipe 🗸     |
|------------------------------------|-----------------------------------------------------------------------------|----------------|
| Q. Procurar opção do menu          | Manutenção de Horários de Acesso                                            |                |
| A Principal                        | Opções                                                                      |                |
| Lo Controle de Acesso 🗸            | Inserir Selecionar colunas - 🏹 - Filtrar por Descrição 🔹 valor Começa com 🔹 | 0              |
| Áreas (Sistemas)                   |                                                                             |                |
| <ul> <li>Ações</li> </ul>          | Descrição ↑                                                                 |                |
| Objetos                            | 24 HORAS                                                                    |                |
| Grupos (Perfil de Acesso)          | 8 HORAS                                                                     |                |
| <ul> <li>Usuários</li> </ul>       | 8 HORAS                                                                     |                |
| <ul> <li>Horários Login</li> </ul> | APOS EXPEDIENTE                                                             |                |
| Exceções de Senha                  | APOS EXPEDIENTE                                                             |                |
| Dias Expediente                    | Página 1 de 2                                                               | 1 2 Seg        |
|                                    |                                                                             |                |
|                                    |                                                                             |                |
|                                    | 05.211 * 17/04/2020 12:53:53                                                | BELO HORIZONTE |

#### Inserir Horários de Acesso

Esta operação permite a inclusão de registro de Horários de Acesso. Para inserir o registro, o usuário deve clicar no botão **Inserir** (Vide exemplo abaixo).

| Manutenção de Horários de Acesso |                                                         |
|----------------------------------|---------------------------------------------------------|
| Opções                           |                                                         |
| Inserir Selecionar colunas 🕶     | <b>Υ</b> ∽ Filtrar por Descrição ▼ valor Começa com ▼ O |
| Descrição 🕆                      |                                                         |
| E 24 HORAS                       |                                                         |
| 📃 8 horas                        |                                                         |
| Página 1 de 1                    | Ant 1 Seg                                               |

Ao clicar no botão Inserir, a solução apresentará a interface de Cadastro de Horários de Acesso, contendo o submenu de Informações Gerais, onde deverão ser preenchidos todos os campos obrigatórios para concluir o cadastro de Horários de Acesso.

#### Informações Gerais

Submenu correspondente às informações gerais dos Horários de Acesso.

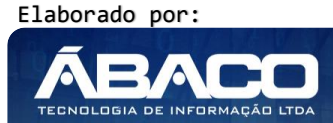

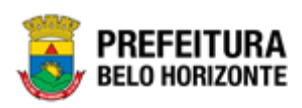

| Manutenção de Horários de Acesso |                   |        |  |  |  |
|----------------------------------|-------------------|--------|--|--|--|
| Informações Gerais               |                   |        |  |  |  |
|                                  |                   |        |  |  |  |
| Descrição *                      |                   |        |  |  |  |
| Une let del                      | ller Fred         | 441    |  |  |  |
|                                  | nora rinai        | Ativo: |  |  |  |
|                                  |                   | Não 🔻  |  |  |  |
|                                  |                   | Não 🔻  |  |  |  |
|                                  |                   | Não 🔻  |  |  |  |
|                                  |                   | Não 🔻  |  |  |  |
|                                  |                   | Não 🔻  |  |  |  |
|                                  | [[Novo registro]] |        |  |  |  |
| Confirmar Voltar                 |                   |        |  |  |  |

Nesta interface serão exibidos os seguintes campos:

| Campo        | Descrição                                                              |                                                                         |  |
|--------------|------------------------------------------------------------------------|-------------------------------------------------------------------------|--|
| Descrição    | <ul> <li>Selecione a descrição do horário a ser cadastrado.</li> </ul> |                                                                         |  |
| Hora Inicial |                                                                        | Informe a hora inicial do horário a ser cadastrado.                     |  |
| Hora Final   |                                                                        | Informe a hora final do horário a ser cadastrado.                       |  |
| Ativo        |                                                                        | Informe se a hora inicial e a hora final informada estão ativas ou não. |  |

Para efetivar a inserção do registro de Horários de Acesso, o usuário deve informar os dados obrigatórios e clicar no botão **Confirmar**.

Para cancelar a inserção do registro de Horários de Acesso, o usuário deve clicar no botão **Voltar**.

#### Visualizar Horários de Acesso

Esta operação permite visualizar os dados do registro. Para visualizar os dados do registro, o usuário deve selecionar o registro desejado na tela de Consulta de Horários de Acesso e clicar na ação de **Visualizar** (Vide exemplo abaixo).

| Manutenção de Horários de Acesso |                                                |
|----------------------------------|------------------------------------------------|
| Opções                           |                                                |
| Inserir Selecionar colunas 👻     | Ÿ≁ Filtrar porDescrição ▼valor _ Começa com ▼O |
| Descrição 🕆                      |                                                |
| 24 HORAS                         |                                                |
|                                  |                                                |
| ✓ Editar                         | Ant 1 Seg                                      |
| Excluir                          |                                                |

Ao clicar na ação de Visualizar, a solução apresentará a interface de visualização do registro com os dados preenchidos e bloqueados para alteração.

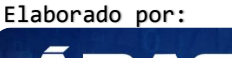

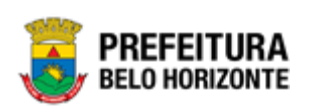

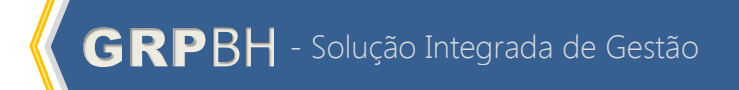

| Manutenção de Horários de Acesso |            |        |
|----------------------------------|------------|--------|
| Informações Gerais               |            |        |
| Descrição<br>24 HORAS            |            |        |
| Hora Inicial                     | Hora Final | Ativo? |
| 00:00                            | 23:59      | Sim    |
| Voltar                           |            |        |

Para voltar à tela de Consulta de Horários de Acesso, o usuário deve clicar no botão Voltar.

#### Editar Horários de Acesso

Esta operação permite editar os dados do registro. Para editar os dados do registro, o usuário deve selecionar o registro desejado na tela de Consulta de Horários de Acesso e clicar na ação de **Editar** (Vide exemplo abaixo).

| Manutenção de Horários de Acesso |                                                                                       |
|----------------------------------|---------------------------------------------------------------------------------------|
| Opções                           |                                                                                       |
| Inserir Selecionar colunas 👻     | ▼- Filtrar por         Descrição         ▼         valor         Começa com         ● |
| Descrição 🕆                      |                                                                                       |
| 24 HORAS                         |                                                                                       |
| Visualizar     Editar            |                                                                                       |
| Excluir                          | Art 1 Seg                                                                             |

Ao clicar na ação de Editar, a solução apresentará a interface de edição do registro com os dados preenchidos, possibilitando a alteração.

| nformações | s Gerais     |            |        |  |
|------------|--------------|------------|--------|--|
| scrição *  |              |            |        |  |
| HORAS      |              |            |        |  |
|            |              |            |        |  |
|            | Hora Inicial | Hora Final | Ativo? |  |
| ×          | 00:00        | 23:59      | Sim 🔻  |  |
|            |              |            | Não 🔻  |  |
|            |              |            | Não 🔻  |  |
|            |              |            | Não 🔻  |  |
|            |              |            | Não 🔻  |  |
|            |              |            | Não 🔻  |  |
|            |              |            |        |  |

Para efetivar a edição do registro de Horários de Acesso, o usuário deve clicar no botão **Confirmar**.

Para cancelar e voltar à tela de Consulta de Horários de Acesso, o usuário deve clicar no botão **Voltar**.

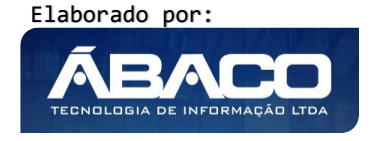

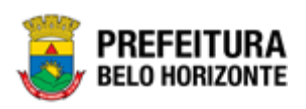

#### Excluir Horários de Acesso

Esta operação permite excluir um registro. Para excluir um registro, o usuário deve selecionar o registro desejado na tela de Consulta de Horários de Acesso e clicar na ação de **Excluir** (*Vide exemplo abaixo*).

| Manutenção de Horários de Acesso |                                                                                              |
|----------------------------------|----------------------------------------------------------------------------------------------|
| Opções                           |                                                                                              |
| Inserir Selecionar colunas 🕶     | ▼         Filtrar por         Descrição         ▼         valor         Começa com         ● |
| Descrição 🕇                      |                                                                                              |
| Visualizar                       |                                                                                              |
| Editar     Excluir               | Ant 6 S                                                                                      |

A solução exibirá uma mensagem, solicitando a confirmação da exclusão do registro.

| Atenção                                                   | ×       |
|-----------------------------------------------------------|---------|
| sseja Excluir o Horario de Logon de Usuário : "24 HORAS"? |         |
|                                                           | Sim Não |

Para excluir o registro de Horários de Acesso, o usuário deve clicar no botão **Sim**; Para cancelar e voltar à tela de Consulta de Horários de Acesso, o usuário deve clicar no botão **Não**.

#### 2.7 Exceções de Senha

#### Controle de Acesso >> Exceções de Senha

Através desta rotina a solução apresenta recursos para a Manutenção de Exceções de Senha do cadastro único. Os recursos apresentados em tela permitem ao usuário optar por realizar uma **consulta** ou uma **inserção** de uma Exceção de Senha. Ao utilizar as opções de filtro para realizar uma Consulta, a solução apresentará as informações das Exceções de Senha já cadastradas seguindo as definições que o usuário utilizou no botão "Selecionar Colunas". Para cada registro será apresentado o botão de "Ações" que permite a **visualização**, **edição** ou **exclusão** do registro selecionado.

A seguir serão apresentadas as operações para Manutenção de Exceções de Senha.

#### Consultar Exceção de Senha

Permite **consultar** e **listar** dados do cadastro de Exceção de Senha. As operações de Inserção, Visualização, Edição ou Exclusão para cada registro são disponibilizadas de acordo com o perfil de acesso do usuário.

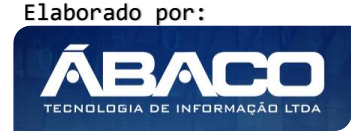

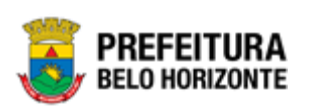

| <b>GRP</b> BH                      | =                              | 1 felipe -                                         |
|------------------------------------|--------------------------------|----------------------------------------------------|
| Q Procurar opção do menu           | Manutenção de Exceção de Senha |                                                    |
| A Principal                        | Opções                         |                                                    |
| Le Controle de Acesso 🗸            | Inserir Selecionar colunas 👻   | 🏹 - Filtrar por Descrição - valor Começa com - 🔹 🔿 |
| Áreas (Sistemas)                   |                                |                                                    |
| <ul> <li>Ações</li> </ul>          | Descrição ↑                    | Número da senha 👒                                  |
| Objetos                            | SEQUENCIAL                     | 12345678                                           |
| Grupos (Perfil de Acesso)          | Página 1 de 1                  | Ant 1 Seg                                          |
| <ul> <li>Usuários</li> </ul>       |                                |                                                    |
| <ul> <li>Horários Login</li> </ul> |                                |                                                    |
| Exceções de Senha                  |                                |                                                    |
| Dias Expediente                    |                                |                                                    |
|                                    |                                |                                                    |
|                                    |                                |                                                    |
|                                    | 05.211 * 17/04/2020 12:53:53   |                                                    |

#### Inserir Exceção de Senha

Esta operação permite a inclusão de registro de Exceção de Senha. Para inserir o registro, o usuário deve clicar no botão **Inserir** (Vide exemplo abaixo).

| Manutenção de Exceção de Senha |                                                                      |     |
|--------------------------------|----------------------------------------------------------------------|-----|
| Opções                         |                                                                      |     |
| Inserir Selecionar colunas •   | ▼     Filtrar por     Descrição     ▼     valor     Começa com     ▼ | •   |
| Descrição 🕆                    | Número da senha 👻                                                    |     |
| SEQUENCIAL NUMERICO            | 123456                                                               |     |
| Página 1 de 1                  | Ant 1                                                                | Seg |

Ao clicar no botão Inserir, a solução apresentará a interface de Cadastro de Exceção de Senha, contendo o submenu de Informações Gerais, onde deverão ser preenchidos todos os campos obrigatórios para concluir o cadastro de uma Exceção de Senha.

#### Informações Gerais

Submenu correspondente às informações gerais da Exceção de Senha.

| Cadastro de Exceção de Senha |  |  |
|------------------------------|--|--|
| Informações Gerais           |  |  |
| Área <sup>4</sup>            |  |  |
| ADMINISTRATIVO               |  |  |
|                              |  |  |
| Descrição *                  |  |  |
| Senha *                      |  |  |
| Confirmar Vottar             |  |  |

Nesta interface serão exibidos os seguintes campos:

| Campo | Descrição |  |
|-------|-----------|--|
|       |           |  |
|       |           |  |

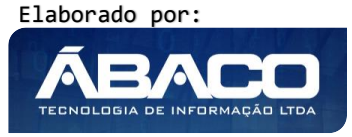

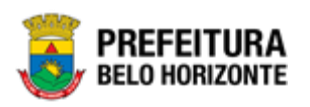

| Campo     | Descrição                                                                                      |
|-----------|------------------------------------------------------------------------------------------------|
| Área      | <ul> <li>Selecione a área ao qual a exceção de senha a ser cadastrada<br/>pertence.</li> </ul> |
| Descrição | <ul> <li>Informe a exceção de senha a ser cadastrada.</li> </ul>                               |
| Senha     | Informe o critério de exceção de senha a ser cadastrada.                                       |

Para efetivar a inserção do registro de Exceção de Senha, o usuário deve informar os dados obrigatórios e clicar no botão **Confirmar**.

Para cancelar a inserção do registro de Exceção de Senha, o usuário deve clicar no botão **Voltar**.

#### Visualizar Exceção de Senha

Esta operação permite visualizar os dados do registro. Para visualizar os dados do registro, o usuário deve selecionar o registro desejado na tela de Consulta de Exceções de Senha e clicar na ação de **Visualizar** (Vide exemplo abaixo).

| Manutenção de Exceção de Senha |                                                                                                    |           |
|--------------------------------|----------------------------------------------------------------------------------------------------|-----------|
| Opções                         |                                                                                                    |           |
| Inserir Selectonar colunas 👻   |                                                                                                    | •         |
| Descrição 🕆                    | Número da senha 👻                                                                                               |           |
| SEQUENCIAL NUMERICO            | 123456                                                                                                    |           |
|                                |                                                                                                    |           |
| I visualizar                   |                                                                                                    | Ant 1 Seg |
| VISUAIZAr     Editar           | المراجع المراجع المراجع المراجع المراجع المراجع المراجع المراجع المراجع المراجع المراجع المراجع المراجع المراجع | Ant 1 Seg |

Ao clicar na ação de Visualizar, a solução apresentará a interface de visualização do registro com os dados preenchidos e bloqueados para alteração.

| Cadastro de Exceção de Senha |
|------------------------------|
| Informações Gerais           |
| área *                       |
| ADMINISTRATIVO               |
| Descrição *                  |
| SEQUENCIAL NUMERICO          |
| Senha *                      |
| 123456                       |
| Voltar                       |

Para voltar à tela de Consulta de Exceções de Senha, o usuário deve clicar no botão Voltar.

#### Editar Exceção de Senha

Esta operação permite editar os dados do registro. Para editar os dados do registro, o usuário deve selecionar o registro desejado na tela de Consulta de Exceções de Senha e clicar na ação de **Editar** (Vide exemplo abaixo).

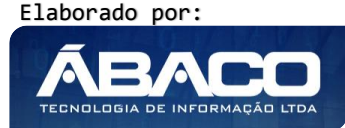

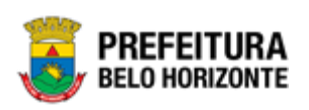

| Manutenção de Exceção de Senha |                                                                                                    |
|--------------------------------|----------------------------------------------------------------------------------------------------|
| Opções                         |                                                                                                    |
| Inserir Selecionar colunas -   | ▼         Filtrar por         Descrição         ▼         valor         Começa com         ▼         O |
| Descrição 🕆                    | Número da senha 👻                                                                                      |
| SEQUENCIAL NUMERICO            | 123456                                                                                                 |
|                                | Ant <b>1</b> Seg                                                                                       |
| 🖌 Editar                       |                                                                                                    |
| â Excluir                      |                                                                                                    |

Ao clicar na ação de Editar, a solução apresentará a interface de edição do registro com os dados preenchidos, possibilitando a alteração.

| Cadastro de Exceção de Senha |
|------------------------------|
| Informações Gerais           |
| Área *                       |
| ADMINISTRATIVO               |
| Descrição *                  |
| SEQUENCIAL NUMERICO          |
| Senha 1                      |
| 123456                       |
|                              |
| Confirmar                    |

Para efetivar a edição do registro de Exceção de Senha, o usuário deve clicar no botão **Confirmar**.

Para cancelar e voltar à tela de Consulta de Exceções de Senha, o usuário deve clicar no botão **Voltar**.

#### Excluir Exceção de Senha

Esta operação permite excluir um registro. Para excluir um registro, o usuário deve selecionar o registro desejado na tela de Consulta de Exceções de Senha e clicar na ação de **Excluir** (*Vide exemplo abaixo*).

| Manutenção de Exceção de Senha |                                                                          |
|--------------------------------|--------------------------------------------------------------------------|
| Opções                         |                                                                          |
| Inserir Selecionar colunas -   | Y → Filtrar por     Descrição     ▼     valor     Começa com     ▼     ● |
| Descrição †                    | Número da senha 👻                                                        |
|                                | 123456                                                                   |
|                                | Ant 1 Seg                                                                |
| ▲ Editar                       |                                                                          |
|                                |                                                                          |

A solução exibirá uma mensagem, solicitando a confirmação da exclusão do registro.

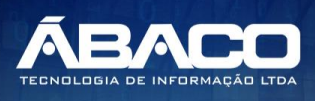

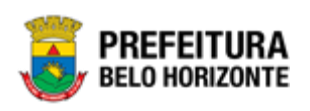

| Atenção!                                                                       | ×   |
|--------------------------------------------------------------------------------|-----|
| Deseja realmente efetuar a exclusão da Exceção de Senha "SEQUENCIAL NUMERICO"? |     |
| Sim                                                                            | Não |

Para excluir o registro de Exceção de Senha, o usuário deve clicar no botão **Sim**; Para cancelar e voltar à tela de Consulta de Exceções de Senha, o usuário deve clicar no botão **Não**.

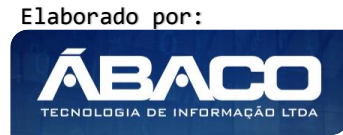